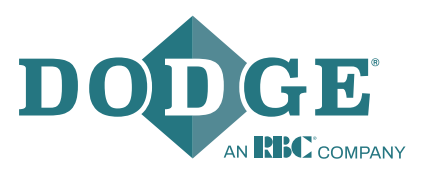

# X2000 Gateway – On-Premise User Guide

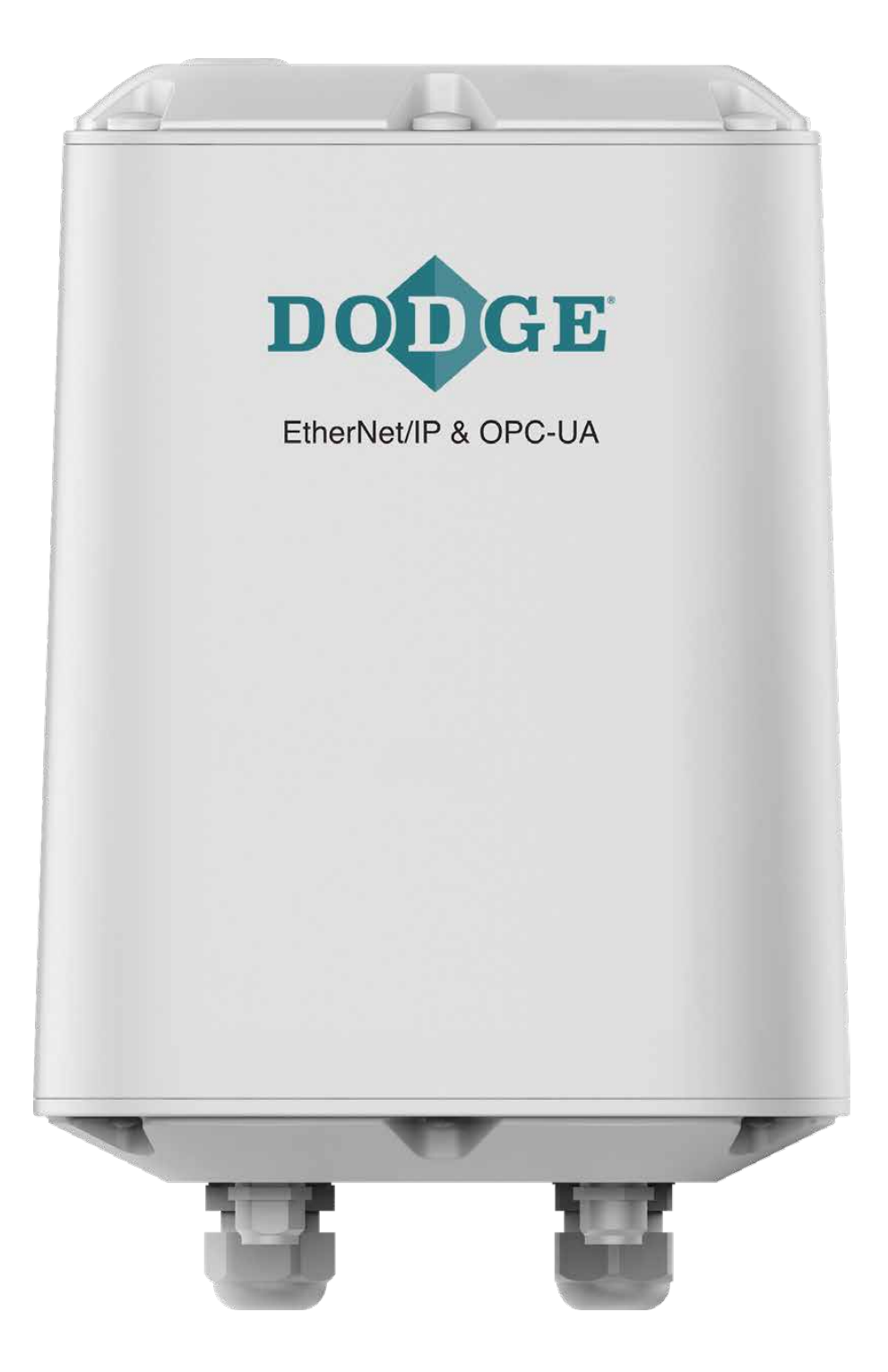

These instructions must be read thoroughly before installation or operation. This instruction manual was accurate at the time of printing. Please see **dodgeindustrial.com** for updated instruction manuals.

# TABLE OF CONTENTS

| 1 | INT | RODU    | CTION              |                                                | 1  |
|---|-----|---------|--------------------|------------------------------------------------|----|
|   | 1.1 | Acrony  | yms                |                                                |    |
|   | 1.2 | Syster  | n requiren         | nents                                          |    |
|   | 1.3 | Testec  | OPC-UA             | client software                                |    |
|   | 1.4 | Suppo   | orted PLC of       | controllers                                    |    |
|   | 1.5 | Refere  | ences              |                                                |    |
| 2 | PRE | ELIMIN  | IARY ST            | TEPS                                           | 2  |
|   | 2.1 | Logint  | o dashboa          | ard                                            |    |
|   | 2.2 | Dashb   | oard view          | l                                              |    |
| 3 | SEN | SOR     | MONITO             | ORING MANAGEMENT                               | 3  |
|   | 3.1 | Adding  | g sensors t        | to monitoring list                             |    |
|   | 3.2 | Deletir | ng sensors         | s from monitoring list                         | 6  |
|   | 3.3 | Refres  | hing moni          | itoring list                                   |    |
|   | 3.4 | Optior  | ns menu            |                                                | 7  |
|   | 3.5 | Viewin  | g sensor c         | details                                        |    |
|   |     | 3.5.1   | Measure            | ement tab                                      |    |
|   |     | 3.5.2   | PLC list           | tab (EtherNet/IP page only)                    |    |
|   |     | 3.5.3   | Settings           | Stab                                           |    |
|   |     |         | 3.5.3.1<br>2 E 2 0 | Firmwere version                               | 12 |
|   |     |         | 3.0.3.2            | Finitiware version                             |    |
|   |     |         | 3.5.3.5<br>3.5.3.4 | Synchronize sensor clock                       |    |
|   |     |         | 3.5.3.5            | Update sensor firmware                         |    |
|   |     |         | 3.5.3.6            | Exporting raw sensor data                      |    |
|   | 3.6 | Replac  | cing a sens        | sor with a new one                             |    |
| 4 | OPO | C-UAS   | SERVER             | CONFIGURATION                                  | 25 |
|   | 41  | Refore  | vou hegir          | n                                              | 25 |
|   | 4.2 | Conne   | ecting to O        | PC-UA clients                                  |    |
|   |     | 4.2.1   | Checkin            | ng sensor parameters                           |    |
|   |     | 4.2.2   | Monitori           | ing sensor parameter                           |    |
|   |     | 4.2.3   | Observii           | ing new data of a sensor parameter             |    |
| 5 | ЕТ⊦ | IERNE   | T/IP CO            | DNFIGURATIONS                                  |    |
| - | 5.1 | Chang   | ing EtherN         | Net/IP operation                               |    |
|   | 5.2 | EtherN  | Net/IP tag v       | writer operation                               |    |
|   |     | 5.2.1   | Viewing            | sensor details                                 |    |
|   |     | 5.2.2   | Configur           | ring EtherNet/IP tag writer inside Studio 5000 |    |
|   | 5.3 | CIP se  | rver opera         | ation                                          |    |
|   |     | 5.3.1   | Viewing            | sensor details                                 |    |
|   |     | 5.3.2   | Configur           | ring CIP server inside Studio 5000             |    |
|   |     | 5.3.3   | Create n           | new module                                     |    |
|   |     | 5.3.4   | Inputs a           | nd outputs data                                | 40 |
|   |     | 5.3.5   | Converti           | ing data                                       |    |
| 6 | UPE | DATIN   | G GATE             | WAY FIRMWARE/APPLICATION                       |    |
|   | 6.1 | Update  | e gateway          | r firmware                                     | 47 |
|   | 6.2 | Check   | port fowa          | arding                                         |    |
|   | 6.3 | Update  | e gateway          | application                                    |    |
| 7 | KNO | OWLE    | DGE BA             | \SE                                            | 53 |
| 8 | GLC | DSSAF   | RY                 |                                                | 54 |

# **1** INTRODUCTION

This guide describes how to use the X2000 Gateway – On-Premise that supports EtherNet/IP in an Ethernet network industrial protocol and OPC Unified Architecture (UA) to collect data from OPTIFY<sup>™</sup> sensors. This document guides you through setup configurations and mapping sensors to OPC-UA or EtherNet/IP subsystems.

The key performance indicator (KPI) values are:

- Surface temperature
- Acceleration RMS
- Velocity RMS
- Peak acceleration

The gateway application offers an interface for OPC-UA server and EtherNet/IP that can support:

- Up to 20 OPTIFY sensors
- Up to 10 OPC-UA clients
- Up to five EtherNet/IP-based devices

The typical gateway software functionality includes:

- Measurement interval and accelerometer range setup
- Sensor firmware update
- Sensor clock synchronization
- Back up and restore configuration data
- Export historical data: last 24 hours and last seven days
- Export sensor raw data
- Change unit values between metric and imperial

### 1.1 Acronyms

- EtherNet/IP Ethernet Network for Industrial Protocol
- OPC-UA Open Platform Communications Unified Architecture
- CIP Common Industrial Protocol

### 1.2 System requirements

The gateway software requires the following application components:

- X2000 Gateway with firmware version: 2.1.1 or newer
- Container version: 1.2.0 or newer
- Application version: 1.2 or newer

All the components are preinstalled on the gateway. In case of manual installation or updating the software please refer to section six of this user guide.

### 1.3 Tested OPC-UA client software

- Prosys OPC: downloads.prosysopc.com/opc-ua-client-downloads.php#download
- UaExpert: unified-automation.com/downloads/opc-ua-clients.html

### 1.4 Supported PLC controllers

- Allen-Bradley CompactLogix EtherNet/IP
  - Tested PLCs
    - 1769-L33ER Compact Logix 2 MB Memory
    - 1769-L16ER-BB1B

**NOTE:** To connect directly to a PLC, the PLC must be EtherNet/IP compatible. Check with your local IT department to confirm this before continuing. Not all PLCs that connect with an Ethernet cable are Ethernet/IP compatible.

### 1.5 References

- Open Source OPC UA licensed under the MPL v2.0 open62541.org/
- Open-source Rockwell Automation EtherNet/IP library <u>https://www.odva.org</u>

### 2 PRELIMINARY STEPS

### 2.1 Log into dashboard

Open your web browser (Google Chrome is recommended). Enter the assigned IP Address and press enter. Enter your username and password. For more information, please refer to the X2000 Gateway – On-Premise installation manual.

|               |                        | <b>B</b><br>ks |  |
|---------------|------------------------|----------------|--|
| Cassia Blueto | ooth Gateway Manager   | nent Platform  |  |
| Username      |                        |                |  |
| Password      |                        |                |  |
|               | Login                  |                |  |
| This console  | e is optimized for Goo | gle Chrome     |  |

Figure 1 - Login page

### 2.2 Dashboard view

Upon logging into the gateway, the Status tab is displayed by default. From the top banner, you can select the OPC-UA or EtherNet/IP tab.

- Select the OPC-UA tab to set up an OPC-UA server
- Select the EtherNet/IP tab to set up an EtherNet/IP interface

| itus Basic S                    | ervice Container OPC-U | A EtherNet/IP Events Ot |  |  |  |  |
|---------------------------------|------------------------|-------------------------|--|--|--|--|
| Model                           |                        | X2000                   |  |  |  |  |
| MAC                             |                        | CC:1B:E0:E2:3D:C0       |  |  |  |  |
| Working Mode                    |                        | Standalone              |  |  |  |  |
| ETH IP                          |                        | 10.85.13.114            |  |  |  |  |
| WLAN IP                         |                        | 192.168.40.             |  |  |  |  |
| Cellular IP                     |                        |                         |  |  |  |  |
| Country/Region                  |                        | United States           |  |  |  |  |
| Firmware Version                |                        | 2.1.1.2111122257        |  |  |  |  |
| Up Time                         |                        | 1min 39sec              |  |  |  |  |
| Chip0                           |                        | Active Scar             |  |  |  |  |
| Chip1                           |                        | Idl                     |  |  |  |  |
| CPU Usage                       |                        | 35.70%                  |  |  |  |  |
| Memory Usage                    |                        | 18.13%                  |  |  |  |  |
| Storage Usage                   |                        | 20.35MB / 111.20MI      |  |  |  |  |
| L Service Statistics ( <i>i</i> | мотт)                  |                         |  |  |  |  |
| Type Code                       | Description            | #of Packet              |  |  |  |  |
|                                 |                        |                         |  |  |  |  |

Figure 2 - Dashboard view

# **3 SENSOR MONITORING MANAGEMENT**

This gateway scans and captures Bluetooth<sup>®</sup> Low Energy (BLE) advertising packets transmitted by OPTIFY sensors. The same sensor management is available on both the OPC-UA and EtherNet/IP tabs and allows users to execute the following actions:

- Scan show a list of active sensors within range of the gateway
- Replace replace an existing sensor with a new sensor
- Delete remove selected sensor from the list
- Refresh refresh the list of sensors in range of the gateway every defined period or never
- Options show more settings
  - Export/Configuration export current list of sensors and settings
  - Export/Last 1 day history
  - Export/Last 7 days history
  - Export/Debug logs
  - Change units: imperial or metric
  - Change EtherNet/IP operating mode between CIP and EtherNet/IP tag writer
- Details show more information
  - Read sensor details and last performed measurement
  - · Read/update measurement interval and accelerometer range
  - Read firmware version
  - Enable tri-axis measurements
  - Download raw sensor data
  - Synchronize clock
  - Update firmware

| Scar       Replace       Delete       RefreshUsers       Oppose         #       Channel       serial Numbers       OPC State       BLE State       MAC Address       Action         1       1       1       10006981       CONFIG       UP       50:31:AD:02:1D:94       Details         1       1       1000947       CONFIG       UP       50:31:AD:02:2FG       Details         1       1       1000947       CONFIG       UP       50:31:AD:02:2FG       Details         1       1       1000947       CONFIG       UP       50:31:AD:02:2FG       Details         1       1       1000947       CONFIG       UP       50:31:AD:02:2FG       Details         1       1       1000945       CONFIG       UP       50:31:AD:02:2FG       Details         1       1       1000945       CONFIG       UP       50:31:AD:02:2FG       Details | Statu | ) (<br>Js B     | ည်း<br>asic ( | Containe            | er OPC-U   | A EtherNe | et/IP Events      | <br>Other |
|----------------------------------------------------------------------------------------------------|-------|-----------------|---------------|---------------------|------------|-----------|-------------------|-----------|
| #ChannelSerial Number®OPC StateBLE StateMAC AddressAction111006981CONFIGUP5031:AD:02:1D:04Cetals111009329CONFIGUP5031:AD:02:27:68Cetals111009477CONFIGUP5031:AD:02:27:73Cetals111009455CONFIGUP5031:AD:02:27:73Cetals                                                                                                    | Scan  | Replace         | Delete        | Refresh(2           | 20 secs) 🔹 |           |                   | Options   |
| Image: 1 state10006981CONFIGUP50:31:AD:02:1D:94Image: 1Image: 2 state10008329CONFIGUP50:31:AD:02:27:68DetailsImage: 3 state10009457CONFIGUP50:31:AD:02:27:73DetailsImage: 4 state10009455CONFIGUP50:31:AD:02:27:73Details                                                                                                    | #     | Channel<br>Name | Serial Nur    | nber <mark>^</mark> | OPC State  | BLE State | MAC Address       | Action    |
| 2-10008329CONFIGUP50:31:AD:02:22:FCDetails13-10009447CONFIGUP50:31:AD:02:27:63Details14-10009455CONFIGUP50:31:AD:02:27:73Details                                                                                                    | □ 1   | -               | 10006981      |                     | CONFIG     | UP        | 50:31:AD:02:1D:94 | Details   |
| 3         -         10009447         CONFIG         UP         50:31:AD:02:27:68         Details           -         4         -         10009455         CONFIG         UP         50:31:AD:02:27:73         Details                                                                                                    | □ 2   | -               | 10008329      |                     | CONFIG     | UP        | 50:31:AD:02:22:FC | Details   |
| □ 4       -       10009455       CONFIG       UP       50:31:AD:02:27:73       Details                                                                                                    | 3     | -               | 10009447      |                     | CONFIG     | UP        | 50:31:AD:02:27:6B | Details   |
|                                                                                                    | □ 4   | -               | 10009455      |                     | CONFIG     | UP        | 50:31:AD:02:27:73 | Details   |
|                                                                                                    |       |                 |               |                     |            |           |                   |           |

Figure 3 - OPC-UA page

| Statu | ې<br>s Ba  | ည်<br>isic ( | Container     | DPC-UA | Ê<br>EtherNet/IP | <b>Events</b> | <br>Other |
|-------|------------|--------------|---------------|--------|------------------|---------------|-----------|
| Scan  | Replace    | Delete       | Refresh(20 se | ecs) 🔻 |                  |               | Options   |
| #     | MAC Addr   | ess          | Serial Nu     | mber 🔨 | PLC State        | BLE State     | Action    |
| □ 1   | 50:31:AD:0 | 2:1D:94      | 10006981      |        | CONFIG           | UP            | Details   |
|       |            |              |               |        |                  |               |           |
|       |            |              |               |        |                  |               |           |
|       |            |              |               |        |                  |               |           |
|       |            |              |               |        |                  |               |           |
|       |            |              |               |        |                  |               |           |
|       |            |              |               |        |                  |               |           |
|       |            |              |               |        |                  |               |           |
|       |            |              |               |        |                  |               |           |
|       |            |              |               |        |                  |               |           |
|       |            |              |               |        |                  |               |           |
|       |            |              |               |        |                  |               |           |
| 🌖 Ca  | ISSIA      |              |               |        |                  |               | DODGE     |

Figure 4 - EtherNet/IP page

# 3.1 Adding sensors to monitoring list

From the OPC-UA or EtherNet/IP page:

- 1. Click scan.
- 2. Click add on the chosen sensor.

| $\tilde{\mathbf{x}}$ | $\Diamond$         | ເລົ້າ ເ       | <u>ו</u> בו |
|----------------------|--------------------|---------------|-------------|
| Add                  | to OPC-UA          |               |             |
| #                    | MAC Address        | Serial Number | Action      |
| 1                    | 50:31:AD:02:1D:94  | 10006981      | Configured  |
| 2                    | 50:31:AD:02:1D:CE  | 10007035      | Add         |
| 3                    | 50:31:AD:02:21:41  | 10007895      | Add         |
| 4                    | 50:31:AD:02:22:FC  | 10008329      | Configured  |
| 5                    | 50:31:AD:02:25:6B  | 10008938      | Add         |
| 6                    | 50:31:AD:02:27:6B  | 10009447      | Configured  |
| 7                    | 50:31:AD:02:27:6C  | 10009448      | Add         |
| 8                    | 50:31:AD:02:27:73  | 10009455      | Configured  |
| 9                    | 50:31:AD:02:28:F0  | 10009835      | Add         |
| 10                   | 50:31:AD:02:28:FA  | 10009845      | Add         |
|                      | 50.04 A D 00.00 FF | 40000050      |             |

Figure 5 - Add sensor to OPC-UA

NOTE: To add a sensor on the EtherNet/IP page, you will also need to input the IP address of the PLC controller.

| #  | MAC Address       | Serial Number <mark>^</mark> | Action     |
|----|-------------------|------------------------------|------------|
| 1  | 50:31:AD:02:1D:94 | 10006981                     | Configured |
| 2  | 50:31:AD:02:1D:CE | 10007035                     | Add        |
| 3  | 50:31:AD:02:21:41 | 10007895                     | Add        |
| 4  | 50:31:AD:02:22:FC | 10008329                     | Add        |
| 5  | 50:31:AD:02:25:6B | 10008938                     | Add        |
| 6  | 50:31:AD:02:27:6B | 10009447                     | Add        |
| 7  | 50:31:AD:02:27:6C | 10009448                     | Add        |
| 8  | 50:31:AD:02:27:73 | 10009455                     | Add        |
| 9  | 50:31:AD:02:28:F0 | 10009835                     | Add        |
| 10 | 50:31:AD:02:28:FA | 10009845                     | Add        |

### Figure 6 - Add sensor to EtherNet/IP

After adding the sensors, the gateway will start to synchronize the sensors' clocks. Wait for the synchronization process to complete on all sensors and press OK.

| MAC Address       | Status  |   |
|-------------------|---------|---|
| 50:31:AD:02:40:6C | Sync OK |   |
|                   |         |   |
|                   |         | _ |

Figure 7 - Sensor clock synchronization

# 3.2 Deleting sensors from monitoring list

To delete sensors from the monitoring list:

- 1. Select sensors in the monitoring list.
- 2. Click delete.

| Stat | )<br>J I<br>us B | 🚱 🗘            | er OPC-U    | A EtherNe | et/IP Events      | <br>Other |
|------|------------------|----------------|-------------|-----------|-------------------|-----------|
| Scan | Replace          | Delete Refresh | (20 secs) 🔹 |           |                   | Options   |
| #    | Channel<br>Name  | Serial Number  | OPC State   | BLE State | MAC Address       | Action    |
| □ 1  | 000              | 10006981       | CONFIG      | UP        | 50:31:AD:02:1D:94 | Details   |
| 2    | 001              | 10008329       | CONFIG      | UP        | 50:31:AD:02:22:FC | Details   |
| ☑ 3  | 002              | 10009447       | CONFIG      | UP        | 50:31:AD:02:27:6B | Details   |
| □ 4  | 003              | 10009455       | CONFIG      | UP        | 50:31:AD:02:27:73 | Details   |

Figure 8 - Delete sensors

3. Click yes.

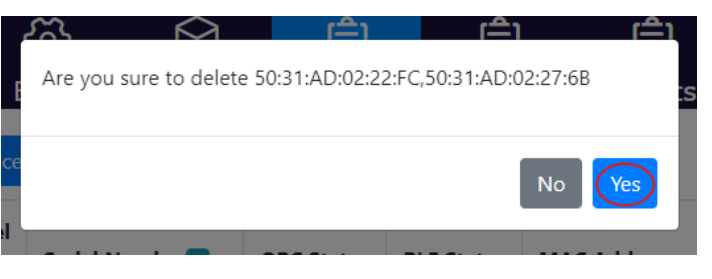

Figure 9 - Delete sensors confirmation

# 3.3 Refreshing monitoring list

To change refresh rate in the monitoring list:

- 1. Click on the drop-down list.
- 2. Choose desired option from list.

| State | )<br>us B       | Sasic Contain  | er OP     | <b>Ê)</b><br>C-UA | EtherNet/IP | Ê<br>Events   | <br>Other |
|-------|-----------------|----------------|-----------|-------------------|-------------|---------------|-----------|
| Scan  | Replace         | Delete Refresh | (20 secs) | -                 |             |               | Options   |
| #     | Channel<br>Name | Serial Number  | OPC St    | 5 secs<br>20 sec  | s MAG       | Address       | Action    |
| □ 1   | 000             | 10006981       | CONFIG    | 5 mins<br>Never   | 50:3        | 1:AD:02:1D:94 | Details   |
| □ 2   | 001             | 10008329       | CONFIG    | UI                | P 50:3      | 1:AD:02:22:FC | Details   |
| 3     | 002             | 10009447       | CONFIG    | UI                | P 50:3      | 1:AD:02:27:6B | Details   |
| □ 4   | 003             | 10009455       | CONFIG    | UI                | P 50:3      | 1:AD:02:27:73 | Details   |

Figure 10 - Refresh rate

# 3.4 Options menu

This menu will allow you to change units, swap EtherNet/IP operating modes between CIP and EtherNet/IP tag writing, restore old monitoring configurations, and export historical and configuration data.

To access options:

1. Click options.

| OC<br>OC<br>Statu | දරි<br>s Basic    | Container     | DPC-UA              | Ê<br>EtherNet/IP | Events    | <br>Other |
|-------------------|-------------------|---------------|---------------------|------------------|-----------|-----------|
| Scan              | Replace Delete    | Refresh(20 se | ecs) 🔻              |                  |           | Options   |
| #                 | MAC Address       | Serial Nu     | mber <mark>^</mark> | PLC State        | BLE State | Action    |
| □ 1               | 50:31:AD:02:1D:94 | 10006981      |                     | 0/1              | UP        | Details   |
| □ 2               | 50:31:AD:02:40:6C | 10015798      |                     | CONFIG           | UP        | Details   |

Figure 11 - Options selection

To change units:

- 1. Select imperial or metric from the drop-down list.
- 2. Click save.

| Options               |         | × |
|-----------------------|---------|---|
| e Unit                |         |   |
| Imperial              |         | ~ |
| Save                  |         |   |
| Ethernet/IP operation |         |   |
| Ethernet/IP tag write | er      | ~ |
| Save                  |         |   |
| Restore Config        |         |   |
| Select File           | Restore |   |
| Export -              |         |   |

Figure 12 - Unit selection

#### To export files:

- 1. Click export.
- 2. Select configuration, last 24 hours history, last 7 days history, or debug logs.

| - <u>-</u> - |                        |         | ( <b>=</b> 1 |   |   |
|--------------|------------------------|---------|--------------|---|---|
| E            | Options                |         |              | × | s |
| ce           | Unit                   |         |              |   |   |
| d            | Imperial               |         |              | ~ |   |
| C            | Save                   |         |              |   |   |
| D            | Ethernet/IP operation  |         |              |   |   |
|              | Ethernet/IP tag writer |         |              | ~ |   |
|              | Save                   |         |              |   |   |
|              | Restore Config         |         |              |   |   |
|              | Select File            | Restore |              |   |   |
|              |                        |         |              |   |   |
|              | Export -               |         |              |   |   |
| L            | Configuration          |         |              |   |   |
|              | Last 24 Hours History  |         |              |   |   |
|              | Last 7 Days History    |         |              |   |   |
|              | Debug Logs             |         |              |   |   |

Figure 13 - Export files

To restore configuration:

1. Click select file.

| Options                | × |
|------------------------|---|
| Unit                   |   |
| Imperial               | ~ |
| Save                   |   |
| Ethernet/IP operation  |   |
| Ethernet/IP tag writer | ~ |
| Save                   |   |
| Restore Config         |   |
| Select File Restore    |   |
| Export -               |   |

Figure 14 - Select configuration file

2. Locate the exported configuration file on your device and click open.

| Open Open                                        |                                     |                    |                   |                   |     | ×           |
|--------------------------------------------------|-------------------------------------|--------------------|-------------------|-------------------|-----|-------------|
| $\leftarrow \rightarrow ~ \checkmark ~ \uparrow$ | Search Results in Downl             | oads               | ~                 | C sensors         |     | ×           |
| Organize 👻                                       |                                     |                    |                   |                   | ≣ • | •           |
| > 🌰 Connor - RBC E                               | Name                                | Date modified      | Туре              | Size              |     |             |
| 🛄 Desktop 🏾 🖈                                    | 12 sensors                          | 10/30/2023 4:49 PM | Microsoft Excel C | 2 KB              |     |             |
| ↓ Downloads<br>Documents<br>Documents            | > Last week<br>> Earlier this month |                    |                   |                   |     |             |
| Pictures                                         | > Last month<br>> Earlier this year |                    |                   |                   |     |             |
| 🕘 Work 🖌                                         | Search again in:                    | C 💶 Custom         |                   |                   |     |             |
| 🛂 Videos 🛛 🖈<br>🚞 Screenshots                    |                                     |                    |                   |                   |     |             |
| User Story Phot                                  | (                                   |                    |                   |                   |     |             |
| F                                                | ile name: sensors                   |                    | ~                 | All Files<br>Open |     | ∼<br>Cancel |

Figure 15 - Open configuration file

3. Click restore.

| × |
|---|
|   |
| ~ |
|   |
|   |
| ~ |
|   |
|   |
|   |
|   |
|   |
|   |

Figure 16 - Restore configuration

# 3.5 Viewing sensor details

Once all sensors have been added, to view the sensor data within the OPC-UA or EtherNet/IP page:

• Click on details for the desired sensor.

| Stat | )<br>us E       | දිටි<br>Basic ( | Container           | Ê<br>OPC-UA | EtherNe   | t/IP Events       | <br>Other |
|------|-----------------|-----------------|---------------------|-------------|-----------|-------------------|-----------|
| Scan | Replace         | Delete          | Refresh(20          | secs) 🔹     |           |                   | Options   |
| #    | Channel<br>Name | Serial Nur      | nber <mark>^</mark> | OPC State   | BLE State | MAC Address       | Action    |
| □ 1  | 000             | 10006981        | (                   | CONFIG      | UP        | 50:31:AD:02:1D:94 | Details   |
| □ 2  | 001             | 10008329        | (                   | CONFIG      | UP        | 50:31:AD:02:22:FC | Details   |
| 3    | 002             | 10009447        | (                   | CONFIG      | UP        | 50:31:AD:02:27:6B | Details   |
| □ 4  | 003             | 10009455        | (                   | CONFIG      | UP        | 50:31:AD:02:27:73 | Details   |

Figure 17 - Sensor details selection

Sensor details on the OPC-UA pages contains two tabs while the EtherNet/IP page contains one additional tab (three in total).

### 3.5.1 Measurement tab

The measurement tab inside the OPC-UA page contains information specific to the sensor, such as the MAC address, the serial number, and the sensor parameters data from the last measurement performed.

| 50:31:AD:02:1D:94 - Details × |                        |  |  |  |  |
|-------------------------------|------------------------|--|--|--|--|
| Measurement                   | Settings               |  |  |  |  |
| Parameter                     | Value                  |  |  |  |  |
| MAC Address                   | 50:31:AD:02:1D:94      |  |  |  |  |
| Serial Number                 | 10006981               |  |  |  |  |
| State                         | CONFIG                 |  |  |  |  |
| BLE State                     | UP                     |  |  |  |  |
| Acceleration RMS              | 0.00293 g              |  |  |  |  |
| Velocity RMS                  | 0 in/s                 |  |  |  |  |
| Surface Temperature           | 73.4 °F                |  |  |  |  |
| Peak                          | 0.014 g                |  |  |  |  |
| Kurtosis                      | 2.84765625             |  |  |  |  |
| Skewness                      | -0.96875               |  |  |  |  |
| Sensor Rssi Value             | -39                    |  |  |  |  |
| Timestamp                     | 10/30/2023, 4:00:00 PM |  |  |  |  |
| Index                         | 15348                  |  |  |  |  |
| Units                         | imperial               |  |  |  |  |

#### Figure 18 - Measurement tab

J

The measurement tab inside EtherNet/IP contains the same information as the OPC-UA page, as well as an additional column based on the selected EtherNet/IP operation.

For selected CIP server operation, there is an input array parameter.

| Measurement         |                    | PLC list | Settings    |  |
|---------------------|--------------------|----------|-------------|--|
| Parameter           | Value              |          | Input Array |  |
| MAC Address         | 50:31:AD:02:1D:94  |          |             |  |
| Serial Number       | 10006981           |          | I.Data[0]   |  |
| State               | 0/1                |          |             |  |
| BLE State           | UP                 |          |             |  |
| Acceleration RMS    | 0.00293 g          |          | I.Data[1]   |  |
| Velocity RMS        | 0 in/s             |          | I.Data[2]   |  |
| Surface Temperature | 73.4 °F            |          | I.Data[3]   |  |
| Peak                | 0.014 g            |          | I.Data[6]   |  |
| Kurtosis            | 2.84765625         |          |             |  |
| Skewness            | -0.96875           |          |             |  |
| Sensor Rssi Value   | -39                |          |             |  |
| Timestamp           | 10/30/2023, 4:00:0 | 0 PM     | I.Data[4]   |  |
| Index               | 15348              |          |             |  |
| Units               | imperial           |          | I.Data[5]   |  |

Figure 19 - Input array parameter

For selected EtherNet/IP tag writer operation, there is a PLC tag parameter.

| Measureme           | ent                    | PLC list | Setti               | Settings |  |
|---------------------|------------------------|----------|---------------------|----------|--|
| Parameter           | Value                  |          | PLC Tag             |          |  |
| MAC Address         | 50:31:AD:02:1D:94      |          | -                   |          |  |
| Serial Number       | 10006981               |          | -                   |          |  |
| State               | 0/1                    |          | -                   |          |  |
| BLE State           | UP                     |          | -                   |          |  |
| Acceleration RMS    | 0.00293 g              |          | _10006981_acc_rms   |          |  |
| Velocity RMS        | 0 in/s                 |          | _10006981_vel_rms   |          |  |
| Surface Temperature | 73.4 °F                |          | _10006981_skin_temp |          |  |
| Peak                | 0.014 g                |          | _10006981_peak      |          |  |
| Kurtosis            | 2.84765625             |          | -                   |          |  |
| Skewness            | -0.96875               |          | -                   |          |  |
| Sensor Rssi Value   | -39                    |          | -                   |          |  |
| Timestamp           | 10/30/2023, 4:00:00 PM |          | _10006981_time      |          |  |
| Index               | 15348                  |          | -                   |          |  |
| Units               | imperial               |          | _10006981_units     |          |  |

Figure 20 - PLC tag parameter

For more information on how to change EtherNet/IP operation, please refer to section five of this guide.

NOTE: To learn more about what each sensor parameter means, please refer to the OPTIFY Sensor user guide at: <u>iiot-dodgeindustrial.swipeguide.com/guide/optify-sensor-user-guide</u>

### 3.5.2 PLC list tab (only EtherNet/IP page)

The PLC list tab appears only on the EtherNet/IP page and contains the configured IP address of the PLC controller which is set when adding a sensor.

| 50:31:AD:02:1D:94 - Details |              |          |       |          |  |  |  |
|-----------------------------|--------------|----------|-------|----------|--|--|--|
|                             | Measurement  | PLC list |       | Settings |  |  |  |
| #                           | Ip address   |          | State | Action   |  |  |  |
| 1                           | 192.168.40.1 |          | DOWN  | Delete   |  |  |  |
|                             |              |          |       |          |  |  |  |

Figure 21 - PLC list tab

#### 3.5.3 Settings tab

3.5.3.1 Measurement interval and accelerometer range

The settings tab displays the sensor's current measurement interval and accelerometer range, which can be modified here if needed.

By default, the sensor measurement interval is one hour and the accelerometer range is auto. However, if the measurement interval and accelerometer range need to be changed, complete the following steps:

- 1. Click on the settings tab.
- 2. Click read.

| 50:31:AD:02:1D:94 - Details      | × |
|----------------------------------|---|
| Measurement Settings             |   |
| Measurement Interval             |   |
| ~                                | ~ |
| Accelerometer Range              |   |
|                                  | ~ |
| Read Write                       |   |
| Firmware Version                 |   |
|                                  |   |
| Read                             |   |
| Tri-Axis                         |   |
|                                  |   |
| Read Toggle                      |   |
| Sync Sensor's Clock Get Raw Data |   |
| Update Firmware                  |   |
| Select File Install              |   |
|                                  |   |

Figure 22 - Read sensor settings

- 3. Select desired measurement interval (from 15 minutes to 12 hours).
- 4. Select desired accelerometer range (up to 16 g).
- 5. Click write.

| 50:31:AD:02:1D:94    | - Details |          |          | × |
|----------------------|-----------|----------|----------|---|
| Measureme            | ent       |          | Settings |   |
| Measurement Interval |           |          |          |   |
| 1 Hours              | ~         | 0 Minute | •        | ~ |
| Accelerometer Range  |           |          |          |   |
| Auto                 |           |          |          | ~ |
| Read                 |           |          |          |   |
| Firmware Version     |           |          |          |   |
| 4.0.2                |           |          |          |   |
| Read                 |           |          |          |   |
| Tri-Axis             |           |          |          |   |
| Disabled             |           |          |          |   |
| Read Toggle          |           |          |          |   |
| Sync Sensor's Clock  | Get Raw   | Data     |          |   |
| Update Firmware      |           |          |          |   |
| Select File          | Insta     | ill      |          |   |
|                      |           |          |          |   |

Figure 23 - Write sensor settings

### 3.5.3.2 Firmware version

In order to read the firmware version on the sensor:

1. Click read.

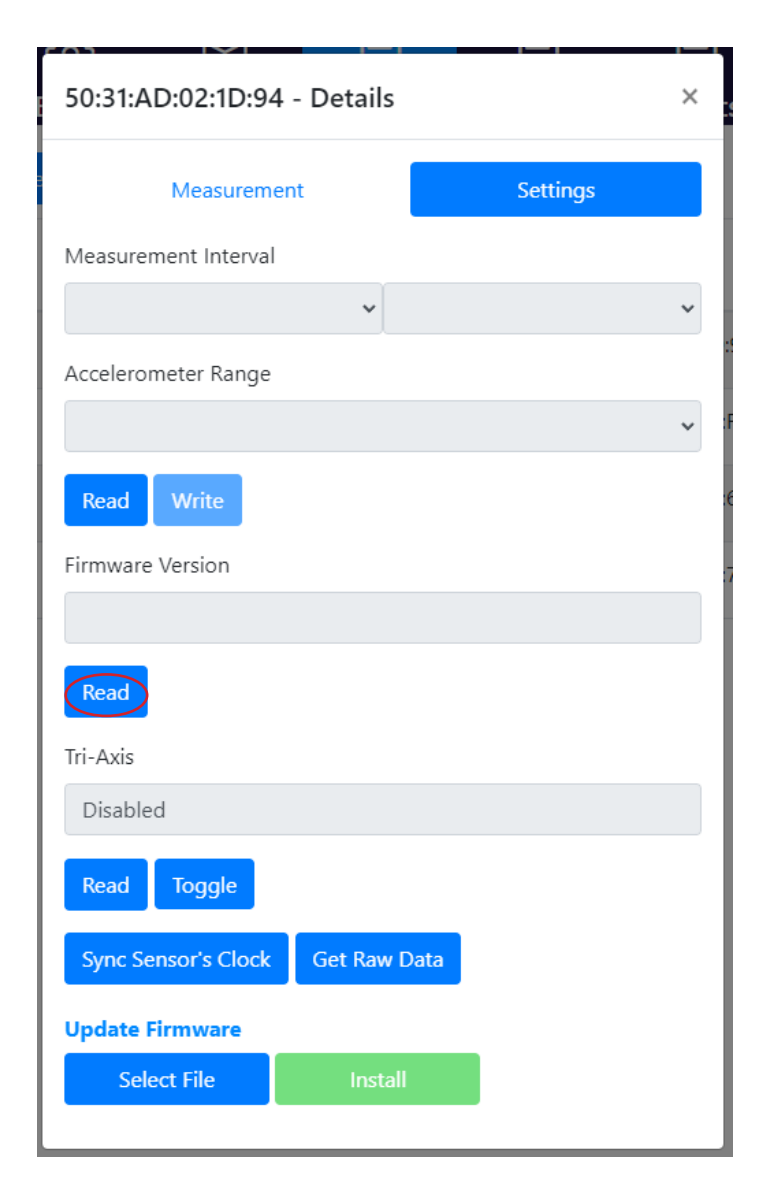

Figure 24 - Read firmware version

### 3.5.3.3 Enable/disable tri-axis data

In order to collect tri-axis raw data from the sensor:

1. Click read to check the current sensor setting.

| 50:31:AD:02:1D:94 - Details      | × |
|----------------------------------|---|
| Measurement Settings             |   |
| Measurement Interval             |   |
| ~                                | ~ |
| Accelerometer Range              |   |
|                                  | ~ |
| Read Write                       |   |
| Firmware Version                 |   |
|                                  |   |
| Read                             |   |
| Tri-Axis                         |   |
| Disabled                         |   |
| Read Toggle                      |   |
| Sync Sensor's Clock Get Raw Data |   |
| Update Firmware                  |   |
| Select File Install              |   |

Figure 25 - Read sensor tri-axis status

2. Click toggle and wait for confirmation.

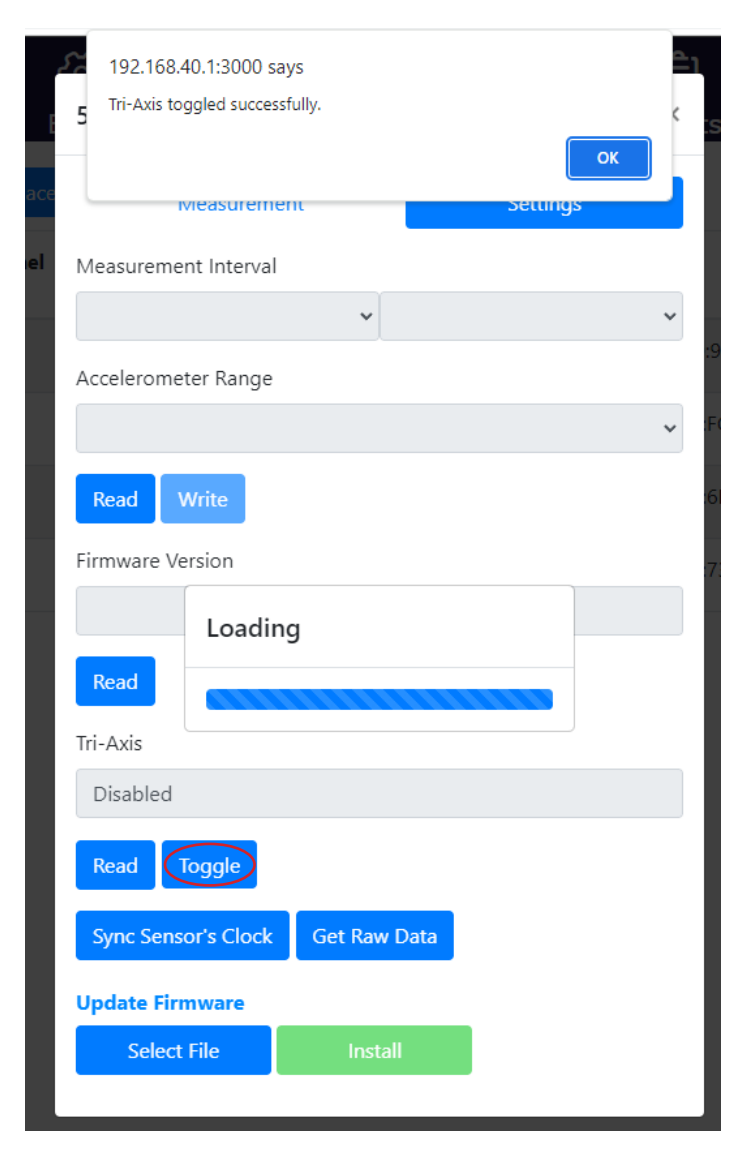

Figure 26 - Change sensor tri-axis status

### 3.5.3.4 Synchronize sensor clock

Synchronizing the sensors clock is critical for accurate measurement data. The gateway will sync a sensor clock when first adding the sensor, but if this fails or if measurements are showing the wrong time, please resynchronize the clock.

1. Click sync sensor's clock.

| 50:31:AD:02:1D:94 - Details      | ×       |
|----------------------------------|---------|
| Measurement S                    | ettings |
| Measurement Interval             |         |
| ~                                | ~       |
| Accelerometer Range              |         |
|                                  | *       |
| Read Write                       |         |
| Firmware Version                 |         |
|                                  |         |
| Read                             |         |
| Tri-Axis                         |         |
| Enabled                          |         |
| Read Toggle                      |         |
| Sync Sensor's Clock Get Raw Data |         |
| Update Firmware                  |         |
| Select File Install              |         |
|                                  | J       |

Figure 27 - Synchronize sensor's clock

### 3.5.3.5 Update sensor firmware

In order to update sensor firmware:

1. Click select file.

**NOTE:** Contact Dodge IIoT technical support by phone at +1 864 284 5700 ext. 6 or email at <u>engineering@support.dodgeindustrial.com</u> to obtain the sensor firmware file.

| 50:31:AD:02:1D:94 -  | Details      |          | × |
|----------------------|--------------|----------|---|
| Measuremen           | t            | Settings |   |
| Measurement Interval |              |          |   |
|                      | ~            |          | ~ |
| Accelerometer Range  |              |          |   |
|                      |              |          | ~ |
| Read Write           |              |          |   |
| Firmware Version     |              |          |   |
|                      |              |          |   |
| Read                 |              |          |   |
| Tri-Axis             |              |          |   |
| Enabled              |              |          |   |
| Read Toggle          |              |          |   |
| Sync Sensor's Clock  | Get Raw Data |          |   |
| Update Firmware      |              |          |   |
| Select File          | Install      |          |   |
|                      |              |          |   |

Figure 28 - Select file

2. Locate the sensor firmware file on your device and click open.

| © Open                                                                                   | ×                                                            |
|------------------------------------------------------------------------------------------|--------------------------------------------------------------|
| $\leftarrow \rightarrow \checkmark \uparrow$                                             | ✓ C edwinsensor ×                                            |
| Organize 🔻                                                                               | 8= - 🖬 😗                                                     |
| Connor - RBC B     EdwinSensorFW_3_2_4.bin.signe     C:\Users\cjackson\Desktop Type: SIC | ed Date modified: 6/9/2022 3:06 PM<br>SNED File Size: 118 KB |
| E Desktop 💉 Search again in:                                                             |                                                              |
| Libraries This PC Custom                                                                 |                                                              |
| Documents *                                                                              |                                                              |
| Z Pictures 🖈                                                                             |                                                              |
| 🚞 Work 🔹 🖈                                                                               |                                                              |
| 🕜 Music 🖈                                                                                |                                                              |
| 🔯 Videos 🖈                                                                               |                                                              |
| Screenshots                                                                              |                                                              |
| Tuser Story Photo                                                                        |                                                              |
| File name: EdwinSensorFW_3_2_4.bin.signed                                                | ✓ All Files ✓                                                |
|                                                                                          | Open Cancel                                                  |

Figure 29 - Select sensor firmware

#### 3. Click install.

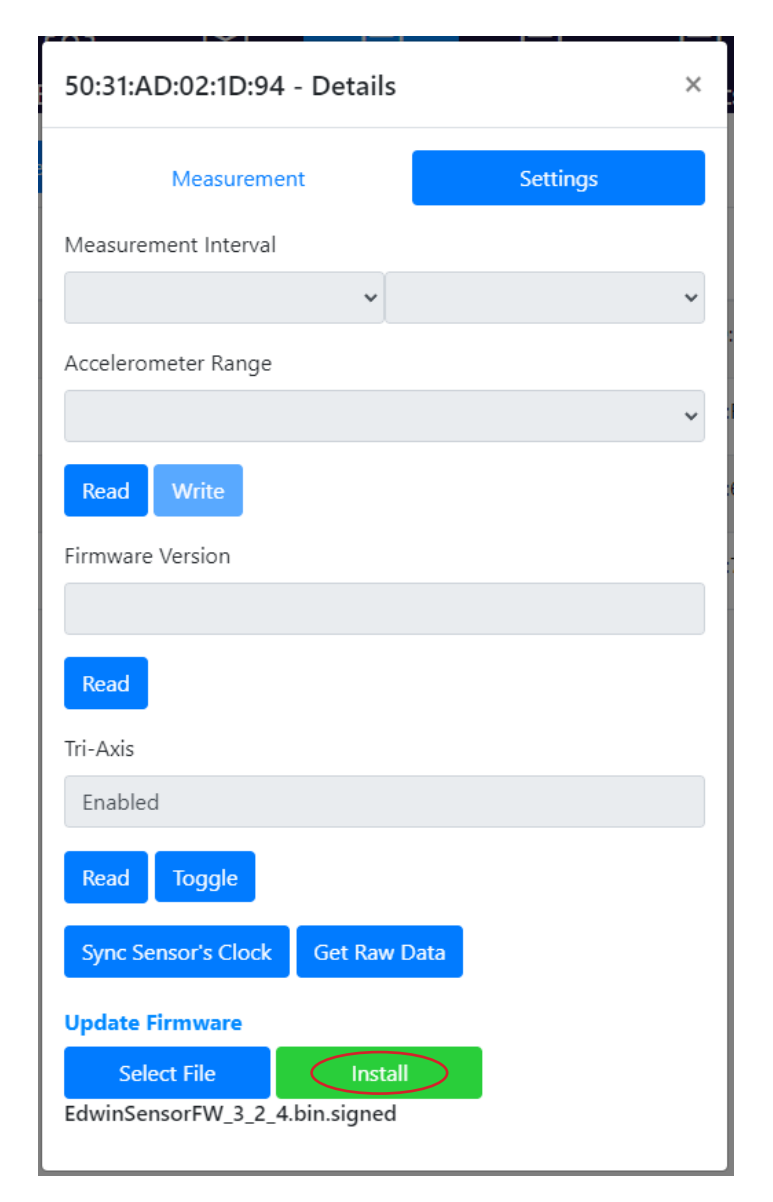

Figure 30 - Install sensor firmware

4. Wait for the new firmware installation to complete.

|                     |              | _        |              |
|---------------------|--------------|----------|--------------|
| 50:31:AD:02:1D:9    | 4 - Details  |          | ×            |
| Measurem            | ent          | Settings |              |
| Measurement Interva | I            |          |              |
|                     | ~            |          | ~            |
| Accelerometer Range |              |          | :9           |
|                     |              |          | <b>↓</b> :F0 |
| Read Write          |              |          | :68          |
| Firmware Update     | e Finished   |          | 73           |
|                     | 100.009      | 6        |              |
|                     | Close        |          |              |
| Enabled             |              |          |              |
| Read Toggle         |              |          |              |
| Sync Sensor's Clock | Get Raw [    | Data     |              |
| Update Firmware     |              |          |              |
| Select File         | Install      |          |              |
| EdwinSensorFW_3_2   | 4.bin.signed |          |              |
| L                   |              |          |              |

Figure 31 - Finish installing firmware

### 3.5.3.6 Exporting raw sensor data

Raw sensor data can be exported to a .xlsx file for post-processing. To export:

1. Select the get raw data button under sensor settings.

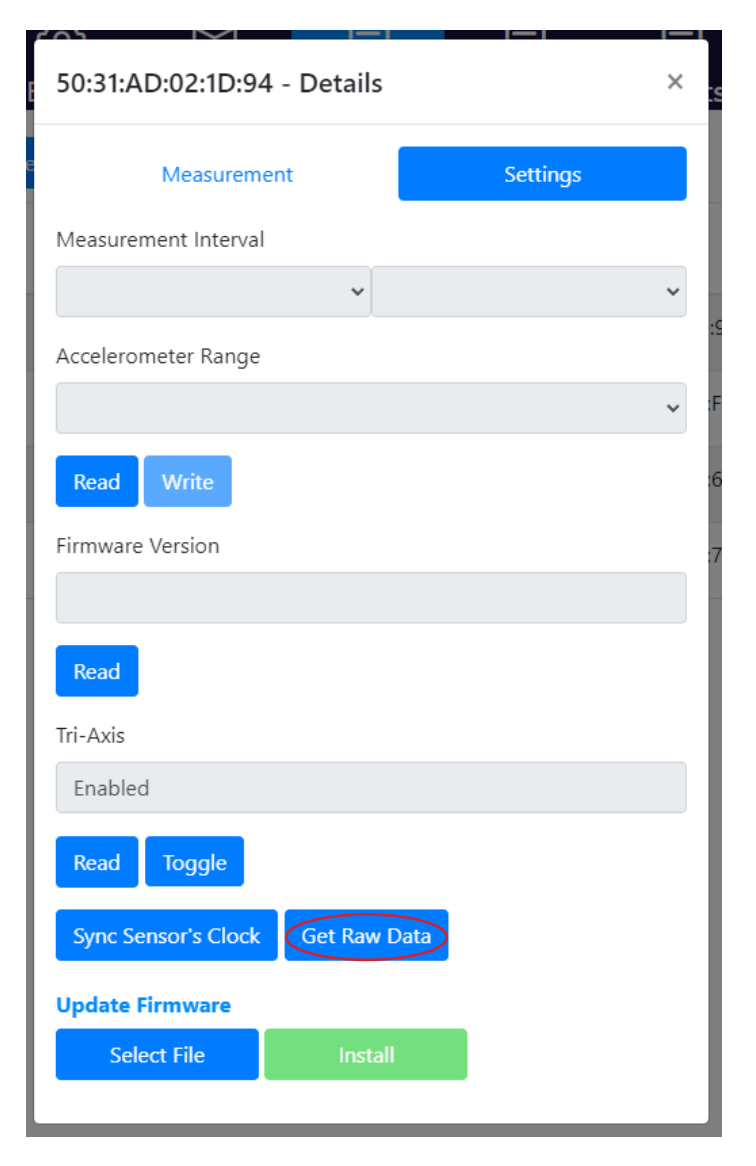

Figure 32 - Select get raw data

2. An Excel file will download. Depending on whether the sensor is set to one axis or tri-axis, this sheet will include different columns.

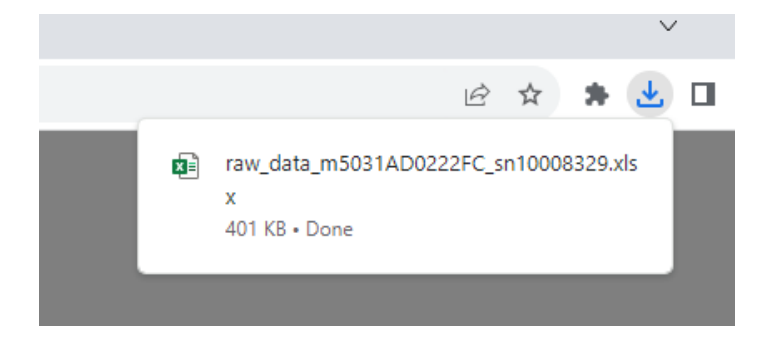

Figure 33 - Raw data download

## 3.6 Replacing a sensor with a new one

In case of a dead battery or faulty sensor, purchase a new sensor. To replace the existing sensor with a new sensor, complete the following steps after commissioning the replacements following the instructions in the installation manual.

1. Select replace in either OPC-UA or EtherNet/IP.

| State      | ) (<br>us B     | ည်<br>Basic Cor | ()<br>ntainer         | DPC-UA     | EtherNet  | /IP Events        | <br>Other |
|------------|-----------------|-----------------|-----------------------|------------|-----------|-------------------|-----------|
| Scan       | Replace         | Delete          | efresh(20 se          | ecs) 🔫     |           |                   | Options   |
| #          | Channel<br>Name | Serial Numbe    | er <mark>(_</mark> OF | PC State B | BLE State | MAC Address       | Action    |
| □ 1        | 000             | 10006981        | cc                    | ONFIG D    | OOWN      | 50:31:AD:02:1D:94 | Details   |
| □ <u>2</u> | 001             | 10008329        | СС                    | ONFIG U    | JP        | 50:31:AD:02:22:FC | Details   |
| 3          | 002             | 10009447        | СС                    | ONFIG U    | JP        | 50:31:AD:02:27:6B | Details   |
| □ 4        | 003             | 10009455        | СС                    | ONFIG U    | JP        | 50:31:AD:02:27:73 | Details   |

Figure 34 - Replace sensor

2. In the menu that appears, multiple sensors can be selected for replacement. One at a time, select an existing sensor and its corresponding replacement sensor. The number of the existing sensor will appear next to the sensor that will replace it.

| Existing Sensors |         |             |                  | Replace With |   |          | >   |                   |                  |        |
|------------------|---------|-------------|------------------|--------------|---|----------|-----|-------------------|------------------|--------|
| #                | MAC A   | Address     | Serial<br>Number | Channel      |   | <u>م</u> | #   | MAC Address       | Serial<br>Number |        |
| 0                | 50:31:4 | AD:02:1D:94 | 10006981         | 000          |   |          |     | 50:31:AD:02:3B:24 |                  |        |
| 1                | 50:31:4 | AD:02:22:FC | 10008329         | 001          |   |          |     | 50:31:AD:02:59:C9 |                  |        |
| 2                | 50:31:4 | AD:02:27:6B | 10009447         | 002          |   |          | 1   | 50:31:AD:02:1D:CE | 10007035         |        |
| 3 🗸              | 50:31:/ | AD:02:27:73 | 10009455         | 003          |   |          |     | 50:31:AD:02:21:41 | 10007895         |        |
|                  |         |             |                  |              | 1 | Ŧ        | 2   | 50:31:AD:02:25:6B | 10008938         |        |
|                  |         |             |                  |              |   |          | 3 🗹 | 50:31:AD:02:27:6C | 10009448         |        |
|                  |         |             |                  |              |   |          |     | 50:31:AD:02:28:F0 | 10009835         |        |
|                  |         |             |                  |              |   |          |     | 50:31:AD:02:28:FA | 10009845         |        |
|                  |         |             |                  |              |   |          |     | 50:31:AD:02:28:FF | 10009850         |        |
|                  |         |             |                  |              |   |          |     | 50:31:AD:02:29:03 | 10009854         |        |
|                  |         |             |                  |              |   |          |     | 50:31:AD:02:29:09 | 10009860         |        |
|                  |         |             |                  |              |   |          |     | 50:31:AD:02:29:0F | 10009865         |        |
|                  |         |             |                  |              |   |          |     | 50:31:AD:02:29:11 | 10009867         |        |
|                  |         |             |                  |              |   |          |     | 50:31:AD:02:29:CA | 10010049         |        |
|                  |         |             |                  |              |   |          |     | 50:31:AD:02:29:D9 | 10010064         |        |
|                  |         |             |                  |              |   |          |     | 50:31:AD:02:2C:78 | 10010731         |        |
|                  |         |             |                  |              |   |          |     | 50:31:AD:02:2C:7A | 10010733         |        |
|                  |         |             |                  |              |   |          |     | 50:31:AD:02:2F:60 | 10011458         |        |
|                  |         |             |                  |              |   |          |     | 50:31:AD:02:2F:72 | 10011476         |        |
|                  |         |             |                  |              |   |          |     | 50:31:AD:02:2F:79 | 10011483         | -      |
| Refi             | resh    |             |                  |              |   |          |     |                   | Clear            | Submit |

Figure 35 - Replace sensor selection

3. Select submit and confirm the changes made. Click yes.

| E:                                  | The following sens | ×        |        |            |             |          |          |
|-------------------------------------|--------------------|----------|--------|------------|-------------|----------|----------|
|                                     | Old MAC            | Old SN   | New I  | MAC        | New SN      | Channel  | <u>_</u> |
| # MACA                              | 50:31:AD:02:22:FC  | 10008329 | 50:31: | AD:02:1D:0 | CE 10007035 | 001      |          |
| " MACA                              | 50:31:AD:02:27:6B  | 10009447 | 50:31: | AD:02:25:6 | B 10008938  | 002      |          |
| 0 0 50:31:A                         | 50:31:AD:02:27:73  | 10009455 | 50:31: | AD:02:27:6 | C 10009448  | 003      |          |
| 1 50:31:A<br>2 50:31:A<br>3 50:31:A | No Yes             |          |        |            |             |          | 11       |
|                                     |                    |          | -      | 2 50:31    | AD:02:25:6B | 10008938 |          |
|                                     |                    |          |        | 3 🗹 50:31  | AD:02:27:60 | 10009448 |          |
| ŕ                                   |                    |          |        | 50:31      | AD:02:28:F0 | 10009835 |          |
|                                     |                    |          |        | 50:31      | AD:02:28:FA | 10009845 |          |
| 1                                   |                    |          |        | 50:31      | AD:02:28:FF | 10009850 |          |
|                                     |                    |          |        | 50:31      | AD:02:29:03 | 10009854 |          |
| 4                                   |                    |          |        | 50:31      | AD:02:29:09 | 10009860 |          |
|                                     |                    |          |        | 50:31      | AD:02:29:0F | 10009865 |          |
|                                     |                    |          |        | 50:31      | AD:02:29:11 | 10009867 |          |
|                                     |                    |          |        | 50:31      | AD:02:29:CA | 10010049 |          |
|                                     |                    |          |        | 50:31      | AD:02:29:D9 | 10010064 |          |
|                                     |                    |          |        | 50:31      | AD:02:2C:78 | 10010731 |          |
|                                     |                    |          |        | 50:31      | AD:02:2C:7A | 10010733 |          |
|                                     |                    |          |        | 50:31      | AD:02:2F:60 | 10011458 |          |
|                                     |                    |          |        | 50:31      | AD:02:2F:72 | 10011476 |          |
|                                     |                    |          |        | 50:31      | AD:02:2F:79 | 10011483 | -        |
| Refresh                             |                    |          |        |            |             | Clear    | Submit   |

Figure 36 - Replacement validation

Once the sensors have been successfully replaced, a confirmation window will appear.

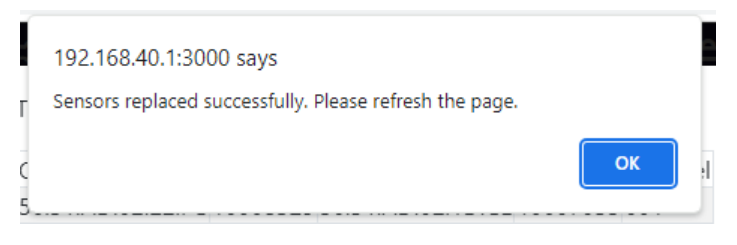

Figure 37 - Replacement confirmation window

# 4 OPC-UA SERVER CONFIGURATION

### 4.1 Before you begin

Ensure that the OPC-UA clients can ping the gateway.

# 4.2 Connecting to OPC-UA clients

There are many OPC-UA client software options available in the industry. For this user guide, Prosys OPC UA client is used.

- 1. Launch Prosys OPC UA client application.
- Write: opc.tcp://(IP address assigned to gateway by the local area network):61210 (e.g., opc.tcp://192.168.0.192:61210)

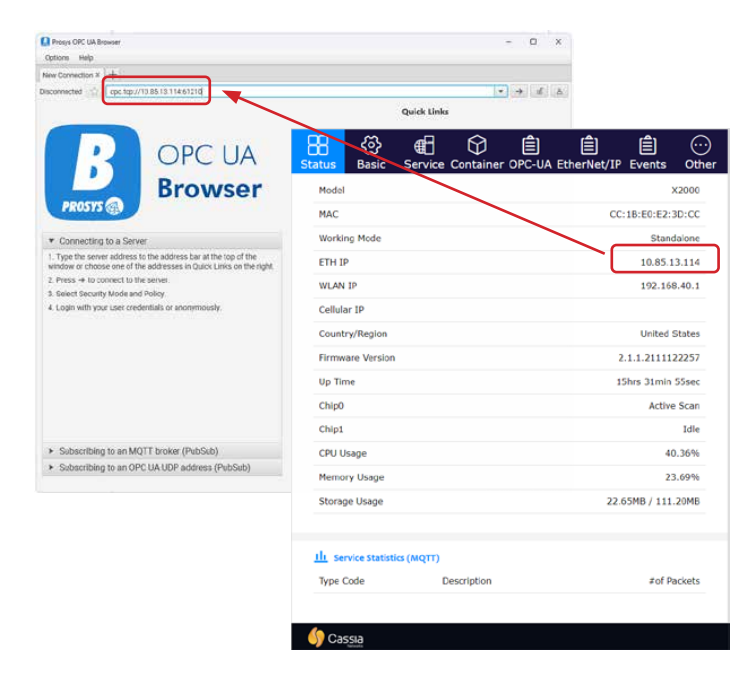

Figure 38 - Gateway network IP

- 3. Press enter key to connect to server.
- 4. Select none below security mode and security policy.
- 5. Click OK.

| > New Connection × +<br>sconnected 2 opc tcp://10 85 13 11                                                                                                    | 461210                                                                          |                                                                                  |  |
|----------------------------------------------------------------------------------------------------|---------------------------------------------------------------------------------|----------------------------------------------------------------------------------|--|
|                                                                                                    |                                                                                 | Quick Links                                                                      |  |
| B                                                                                                    | PC UA                                                                           | x                                                                                |  |
| PROSYS @                                                                                                    | Security Mode                                                                   | Security Policy                                                                  |  |
|                                                                                                    | None                                                                            | Basic128Rss15                                                                    |  |
| T Connection to a Server                                                                                                    | Sign                                                                            | Basic256                                                                         |  |
| <ol> <li>Type the server address to the address<br/>window or choose one of the address<br/>2. Press → to connect to the server</li> <li>Select Security Mode and Policy.</li> </ol>                                                                                                    | Sign & Encrypt                                                                  | Balac2560ha256Aa256Aa356Aa36aap<br>Aes12850ha256Aa36aap<br>Aes2860ha2360ha356Asa |  |
| <ol> <li>Login with your user credentials or a</li> </ol>                                                                                                    | <ul> <li>✓ Show only modes that a</li> <li>✓ Always prompt for Secur</li> </ul> | re supported by the server<br>nty Settings                                       |  |
| L L L                                                                                                    |                                                                                 |                                                                                  |  |
|                                                                                                    |                                                                                 |                                                                                  |  |
| and the second second se | (The her Checker)                                                               |                                                                                  |  |

Figure 39 - Security settings

#### 4.2.1 Checking sensor parameters

1. Click on the triangle symbol to expand objects folder.

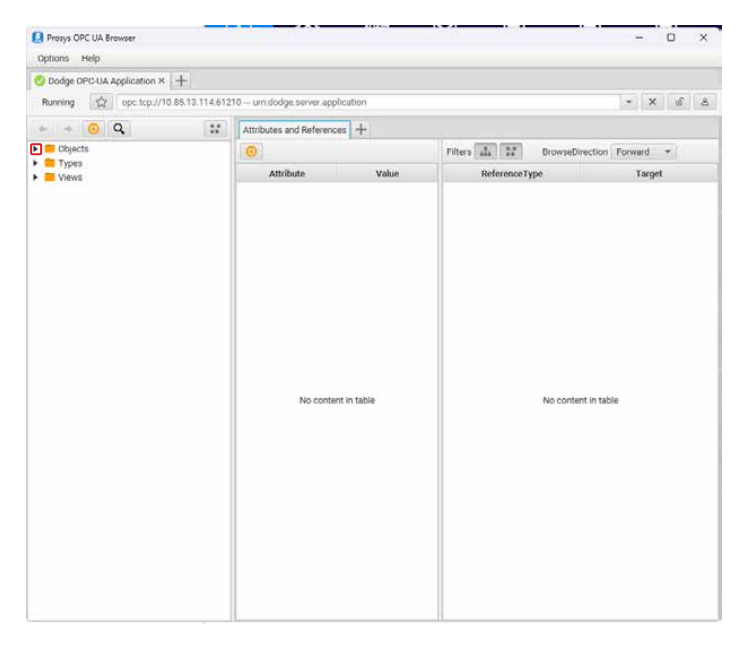

Figure 40 - Objects folder

2. Click on the triangle symbol next to the sensor number.

| Prosys OPC UA Browser                 |                            |         |              |                   | -       | 0   | × |
|---------------------------------------|----------------------------|---------|--------------|-------------------|---------|-----|---|
| Dodge OPCUIA Application X +++        |                            |         |              |                   |         |     |   |
| Running A opc.tcp://10.85.13.114.6121 | 0 urn:dodge.server.applica | ation   |              |                   | * ×     | : ď | ۵ |
| + + 0 Q II                            | Attributes and References  | +       |              |                   |         |     |   |
| * Dijects                             | 0                          |         | Filters 4 17 | BrowseDirection   | Forward | ×   |   |
|                                       | Attribute                  | Value   | Reference    | Туре              | Terg    | et  |   |
| Barver     Types     Views            | No content i               | n table |              | No contert in tai | sle     |     |   |

Figure 41 - Sensor number

3. Click on the name of the variable (e.g., rms).

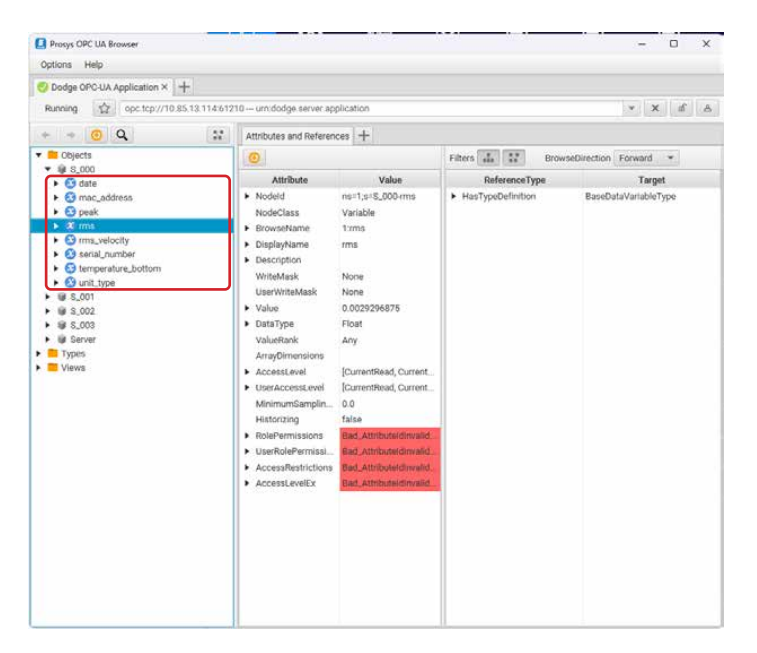

Figure 42 - Variables

### 4.2.2 Monitor sensor parameter

- 1. Right-click on the chosen variable.
- 2. Click monitor.

Figure 43 - Monitor sensor parameter

#### 4.2.3 Observing new data of a sensor parameter

To observe new data of a certain variable:

- 1. Set publishing interval to 50.
- $2. \quad Click \, on \, checkbox \, on \, the \, graph \, column. \\$
- 3. Set show data for seconds to 3600.
- 4. Observe new data in the rms tab.

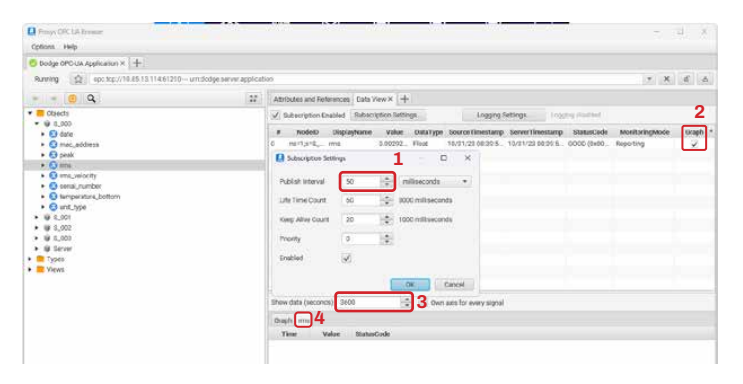

Figure 44 - Observing new data

# 5 ETHERNET/IP CONFIGURATIONS

# 5.1 Changing EtherNet/IP operation

EtherNet/IP setup supports two modes of operation. Select the appropriate mode for the PLC prior to viewing sensor data.

From the gateway EtherNet/IP page:

1. Select options.

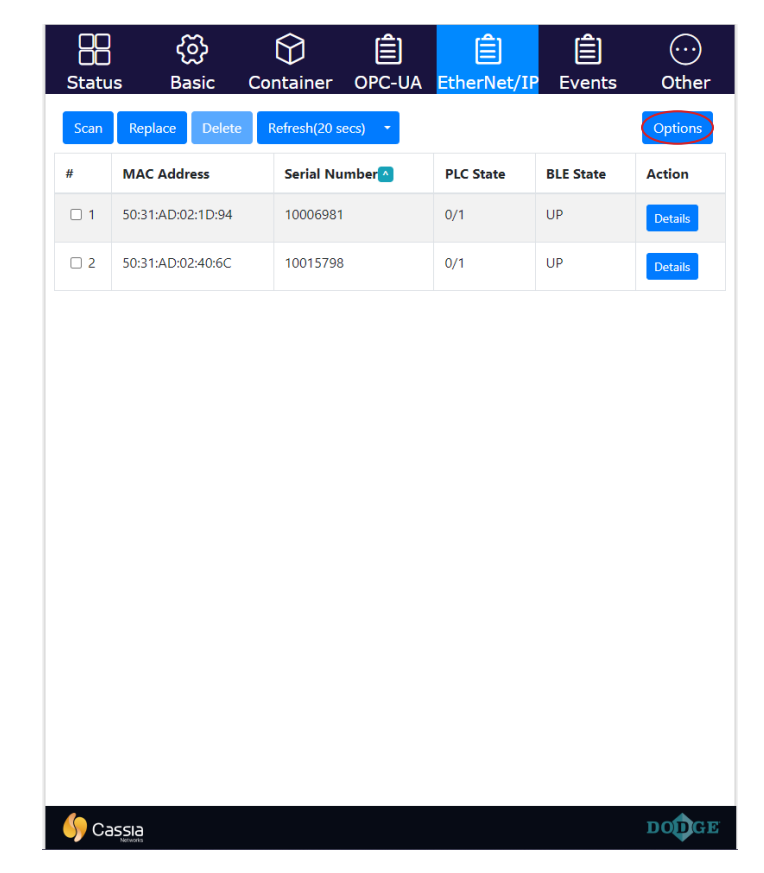

Figure 45 - EtherNet/IP options

2. Select EtherNet/IP tag writer or CIP server, then click save.

| CO<br>Status E | 오 오 손 손 소<br>Options × ts | <br>Other         |
|----------------|---------------------------|-------------------|
| Scan Replace   | Unit                      | Options           |
| # MAC Ad       | Save                      | Action<br>Details |
| 2 50:31:AD     | Ethernet/IP operation     | Details           |
|                | Save                      |                   |
|                | Select File Restore       |                   |
|                | Export *                  |                   |
|                |                           |                   |
|                |                           |                   |
|                |                           |                   |
|                |                           |                   |
|                |                           | DODGE             |

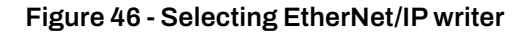

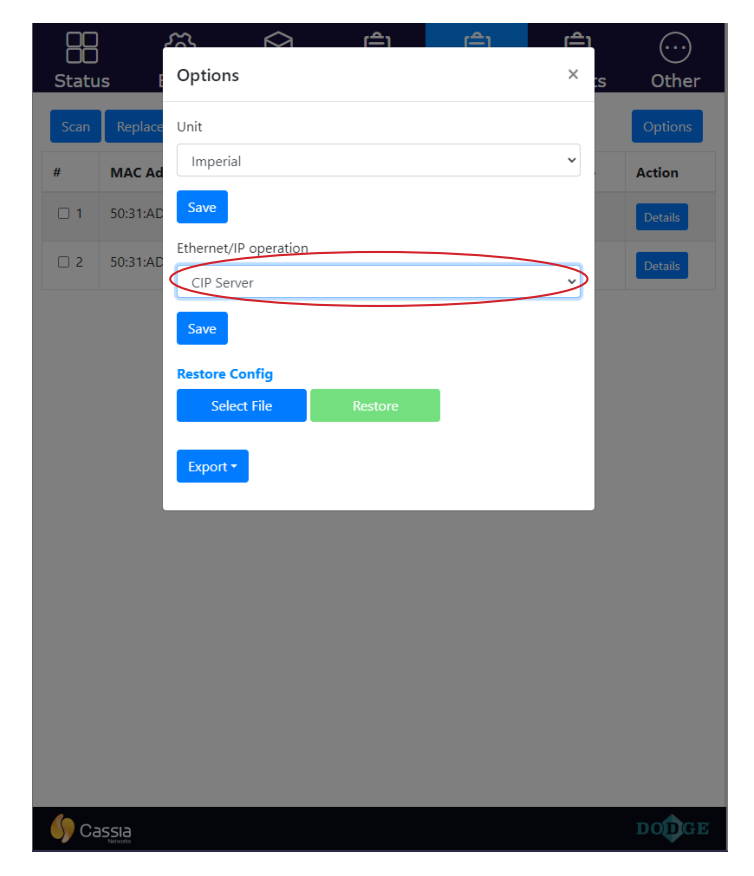

Figure 47 - Selecting CIP server

### 5.2 EtherNet/IP tag writer operation

Ensure EtherNet/IP tag writer operation is selected. Refer to section 5.1 of this user guide.

#### 5.2.1 Viewing sensor details

To view selected sensor details:

1. Click details for selected sensor.

| OC<br>OC<br>Statu | දිරි<br>Is Basic  | Container       | DPC-UA              | Ê<br>EtherNet/IP | <b>E</b> vents | <br>Other |
|-------------------|-------------------|-----------------|---------------------|------------------|----------------|-----------|
| Scan              | Replace Delet     | te Refresh(20 s | ecs) 🔻              |                  |                | Options   |
| #                 | MAC Address       | Serial Nu       | mber <mark>^</mark> | PLC State        | BLE State      | Action    |
| □ 1               | 50:31:AD:02:1D:94 | 10006981        |                     | 0/1              | UP             | Details   |
| 2                 | 50:31:AD:02:40:6C | 10015798        | \$                  | 0/1              | UP             | Details   |

#### Figure 48 - Viewing sensor details

The measurement tab contains information specific to the sensor such as the MAC address, the serial number, and the sensor parameters data from the last measurement performed.

| Measureme           | ent                   | PLC list | Settings            |
|---------------------|-----------------------|----------|---------------------|
| Parameter           | Value                 |          | PLC Tag             |
| MAC Address         | 50:31:AD:02:1D:94     |          | -                   |
| Serial Number       | 10006981              |          | -                   |
| State               | 0/1                   |          | -                   |
| BLE State           | UP                    |          | -                   |
| Acceleration RMS    | 0.00293 g             |          | _10006981_acc_rms   |
| Velocity RMS        | 0.004488 in/s         |          | _10006981_vel_rms   |
| Surface Temperature | 71.6 °F               |          | _10006981_skin_temp |
| Peak                | 0.155 g               |          | _10006981_peak      |
| Kurtosis            | 2.94140625            |          | -                   |
| Skewness            | -1.15234375           |          | -                   |
| Sensor Rssi Value   | -47                   |          | -                   |
| Timestamp           | 1/1/1970, 10:00:00 AM |          | _10006981_time      |
| Index               | 15365                 |          | -                   |
| Units               | imperial              |          | _10006981_units     |

#### Figure 49 - EtherNet/IP measurement tab

See table below with PLC tags and their types.

| Parameter           | PLC Tag             | Туре |
|---------------------|---------------------|------|
| Acceleration RMS    | _10015901_acc_rms   | DINT |
| Velocity RMS        | _10015901_vel_rms   | DINT |
| Surface Temperature | _10015901_skin_temp | DINT |
| Timestamp           | _10015901_time      | DINT |
| Units               | _10015901_units     | DINT |
| Peak Acceleration   | _10015901_peak      | DINT |

NOTE: [SN] = Serial Number of specific sensor (example: \_10021078\_acc\_rms).

PLC list tab contains information about configured IP addresses for PLC controller.

|   | Measurement  | PLC list |       | Settings |
|---|--------------|----------|-------|----------|
| # | Ip address   |          | State | Action   |
| 1 | 192.168.40.1 |          | DOWN  | Delete   |
| + |              |          | -     | Add      |

Figure 50 - PLC list tab

To add a new PLC controller to a specific sensor:

- 1. Write IP address of PLC controller.
- 2. Click add.

|   | Measurement  | PLC list |       | Settings |
|---|--------------|----------|-------|----------|
| # | Ip address   |          | State | Action   |
| 1 | 192.168.40.1 |          | DOWN  | Delete   |
|   | ſ            |          | -     | Add      |

Figure 51 - Adding new PLC controller to sensor

### 5.2.2 Configuring EtherNet/IP tag writer inside Studio 5000

1. Launch Studio 5000 and open existing project.

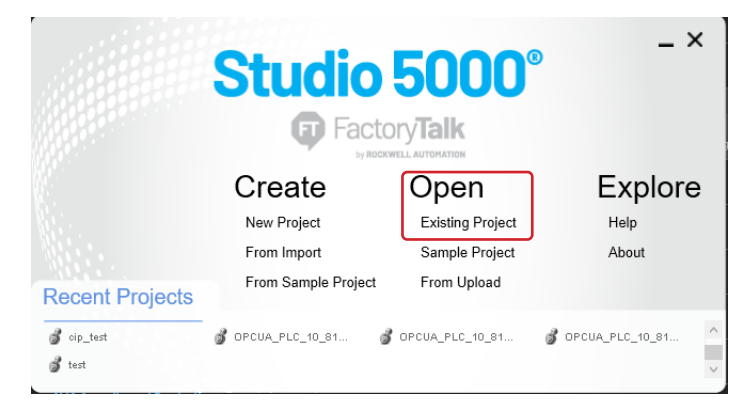

Figure 52 - Open existing project

2. Navigate to controller tags, then navigate to edit tags.

| 10 Offline                                                                                                    | No Forces F., No Edits<br>unications Tools Window Help<br>Controller Tags - tag writer, testicon | ).<br>Iroller) × | Favorites Add On P | erbits Saldy Alem | t Bt TinerCourter | reutiOutput Compare | ComputerMath MoveLog |
|----------------------------------------------------------------------------------------------------|--------------------------------------------------------------------------------------------------|------------------|--------------------|-------------------|-------------------|---------------------|----------------------|
|                                                                                                    | Scope: Bitag_witer_test ~ Show                                                                   | All Tage         |                    |                   |                   |                     | - T. Courseau Cher   |
| Consoler hay Musice     Consoler hay Musice     Consoler hay Musice     Consoler hay hundler     Consoler hay hundler     Consoler hay     there     Consoler hay     Consoler hay     Conso | Nune                                                                                             | Eff «JVdor       | + Force Mask       | + Style           | Data Ige          | Description         | Constant             |
| BI (0) 7749-1318 Rag, writer, text<br>& Ethernet<br>(0) 1769-1318R tag, writer, text                                                                                                    |                                                                                                  |                  |                    |                   |                   |                     |                      |
| 印(日)1709-L33ER tag_umfar_text<br>教育 (themet<br>例 1709-L33ER tag_umfar_text                                                                                                    | 6 8 Monitor Tags (EditTags/                                                                      |                  |                    |                   |                   |                     |                      |

### Figure 53 - Edit tags

3. Copy PLC tags of specific sensor and create them.

| Name               | Data Type |
|--------------------|-----------|
| _xxxxxxx_acc_rms   | DINT      |
| _xxxxxxx_vel_rms   | DINT      |
| _xxxxxxx_skin_temp | DINT      |
| _xxxxxxx_time      | DINT      |
| _xxxxxx_units      | DINT      |
| _xxxxxxx_peak      | DINT      |

NOTE: xxxxxxx is the serial number of the selected sensor (example: \_10015901\_acc\_rms).

4. See example below with one sensor.

| <i>0</i> 0 | Controller Tags - tag_writ | er_test(controller) × |          |
|------------|----------------------------|-----------------------|----------|
| Sc         | ope: [ 🏚 tag_writer_test   | ✓ Show: All Tags      |          |
|            | Name 🔚 🔺                   | Alias For             | Base Tag |
|            | ▶ _100019471_acc_rms       |                       |          |
|            | ▶ _100019471_skin_t        |                       |          |
|            | ▶ _100019471_time          |                       |          |
|            | _100019471_units           |                       |          |
|            | _100019471_vel_rms         |                       |          |
|            | ▶ _100019471_peak          |                       |          |
| 0          |                            |                       |          |
|            | -                          | •                     |          |

Figure 54 - Choosing tags

5. Save the project. Upload tags when prompted.

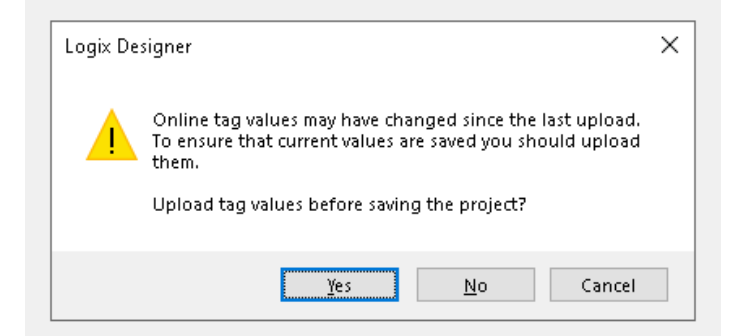

#### Figure 55 - Upload tags prompt

6. Navigate to monitor tags.

| Controller Tags - tag_writer_test(controller) | ×         |                                |   |         |           |
|-----------------------------------------------|-----------|--------------------------------|---|---------|-----------|
| cope: 📴 tag_writer_test 🗸 Show: All Tag       | 18        |                                |   |         |           |
| Name                                          | 📰 🔺 Value | <ul> <li>Force Mask</li> </ul> | • | Style   | Data Type |
| ▶ _100019471_acc_rms                          |           | 0                              |   | Decimal | DINT      |
| ▶ _100019471_skin_temp                        |           | 0                              |   | Decimal | DINT      |
| ▶ _100019471_time                             |           | 0                              |   | Decimal | DINT      |
| ▶ _100019471_units                            |           | 0                              |   | Decimal | DINT      |
| ▶ _100019471_vel_rms                          |           | 0                              |   | Decimal | DINT      |
| ▶ _100019471_peak                             |           | 0                              |   | Decimal | DINT      |
| _10015911_acc_rms                             |           | 0                              |   | Decimal | DINT      |

#### Figure 56 - Monitor tags

# 5.3 CIP server operation

#### 5.3.1 Viewing sensor details

Ensure CIP operation is selected. Refer to section 5.1 of this user guide.

To view selected sensor details:

1. Click details for selected sensor.

| OC<br>Statu                          | දරා<br>s Basic C  | iontainer OPC- | UA EtherNet/I | P Events  | <br>Other |
|--------------------------------------|-------------------|----------------|---------------|-----------|-----------|
| Scan Replace Delete Refresh(20 secs) |                   |                |               |           |           |
| #                                    | MAC Address       | Serial Number  | PLC State     | BLE State | Action    |
| □ 1                                  | 50:31:AD:02:1D:94 | 10006981       | 0/1           | UP        | Details   |
| □ <mark>2</mark>                     | 50:31:AD:02:40:6C | 10015798       | 0/1           | UP        | Details   |

Figure 57 - Viewing sensor details

The measurement tab contains information specific to the sensor such as the MAC address, the serial number, the list of input arrays, and the sensor parameters data from the last measurement performed.

| 50:31:AD:02:1D:94 - | Details           |          | r=1 |             | ()<br>× |
|---------------------|-------------------|----------|-----|-------------|---------|
| Measureme           | ent               | PLC list |     | Settings    |         |
| Parameter           | Value             |          |     | Input Array |         |
| MAC Address         | 50:31:AD:02:1D:9  | 4        |     |             |         |
| Serial Number       | 10006981          |          |     | I.Data[0]   |         |
| State               | 0/1               |          |     |             |         |
| BLE State           | UP                |          |     |             |         |
| Acceleration RMS    | 0.00293 g         |          |     | I.Data[1]   |         |
| Velocity RMS        | 0.004488 in/s     |          |     | I.Data[2]   |         |
| Surface Temperature | 71.6 °F           |          |     | I.Data[3]   |         |
| Peak                | 0.155 g           |          |     | I.Data[6]   |         |
| Kurtosis            | 2.94140625        |          |     |             |         |
| Skewness            | -1.15234375       |          |     |             |         |
| Sensor Rssi Value   | -42               |          |     |             |         |
| Timestamp           | 1/1/1970, 10:00:0 | 00 AM    |     | I.Data[4]   |         |
| Index               | 15365             |          |     |             |         |
| Units               | imperial          |          |     | I.Data[5]   |         |

#### Figure 58 - CIP measurement tab

See table below with input array and their types.

| Parameter           | Input Array | Туре |
|---------------------|-------------|------|
| Serial Number       | I.Data[0]   | DINT |
| Acceleration RMS    | I.Data[1]   | DINT |
| Velocity RMS        | I.Data[2]   | DINT |
| Surface Temperature | I.Data[3]   | DINT |
| Peak Acceleration   | I.Data[4]   | DINT |
| Timestamp           | I.Data[5]   | DINT |
| Units               | I.Data[6]   | DINT |

NOTE: Numbers inside square brackets stand for an index number in input array in CIP server and will change depending on the number of sensors in the server.

# 5.3.2 Configuring CIP server inside Studio 5000

1. Launch Studio 5000 and create new project.

|                 | Studi           | o 5000°                | _ ×               |
|-----------------|-----------------|------------------------|-------------------|
|                 | <b>F</b>        | by ROCKWELL AUTOMATION |                   |
|                 | Create          | Open                   | Explore           |
|                 | New Project     | Existing Project       | Help              |
|                 | From Import     | Sample Project         | About             |
| Recent Projects | From Sample Pro | ject From Upload       |                   |
| ổ cip_test      | OPCUA_PLC_10_81 | 💕 OPCUA_PLC_10_81      | 💰 OPCUA_PLC_10_81 |
| 💕 test          |                 |                        | ~                 |

#### Figure 59 - Create new project

- 2. Click on Logix tab.
- 3. Select a PLC type, and type a name for the project in the name field.
- 4. Click next.

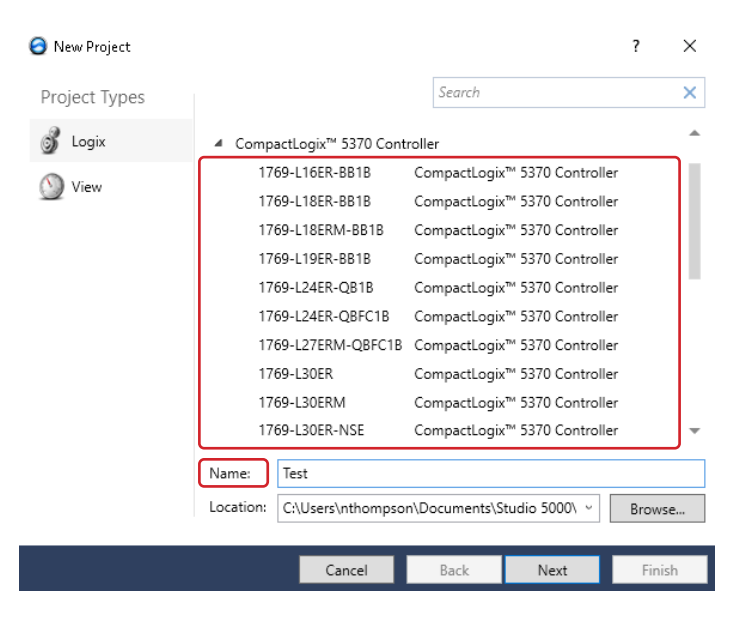

Figure 60 - Select PLC type and name new project

5. Click finish. New instance of Logix designer will be opened.

| 🗿 New Project          |                                                     |                     |               | ?    | ×   |
|------------------------|-----------------------------------------------------|---------------------|---------------|------|-----|
| 1769-L33ER Com<br>Test | pactLogix™ 5370 Controller                          |                     |               |      |     |
| Revision:              | 35 *                                                |                     |               |      |     |
| Security Authority:    | No Protection                                       |                     | ~             |      |     |
|                        | Use only the selected Security A authorization      | Authority for authe | ntication and |      |     |
| Secure With:           | Logical Name <controller nam<="" p=""></controller> | e>                  |               |      |     |
|                        | Permission Set                                      |                     |               |      |     |
| Description:           |                                                     |                     |               |      |     |
|                        |                                                     |                     |               |      |     |
|                        |                                                     |                     |               |      |     |
|                        |                                                     |                     |               |      |     |
|                        |                                                     |                     |               |      |     |
|                        |                                                     |                     |               |      |     |
|                        |                                                     |                     |               |      |     |
|                        | Cancel                                              | Back                | Next          | Fini | ish |

Figure 61 - New project configuration

6. Choose select path button.

| 🧳 Logix Designer - T                                     | est (1769-L33ER                              | 35.11J            |             | 1 at 11 | N N. M. M.      |
|----------------------------------------------------------|----------------------------------------------|-------------------|-------------|---------|-----------------|
| E RUN<br>CK<br>Errerpy Storage<br>E DO<br>File Edit View | °∥ <sup>™</sup> P<br>Offline<br>Search Local | wh: <none></none> | ▶. No Edits | a.      | N 🐻 🕈 🤇 Fevorit |
| Controller Organizer                                     | t<br>Tags<br>Fault Handler<br>Handler        | - 0 ×             |             |         |                 |

Figure 62 - Select path

7. Select your controller.

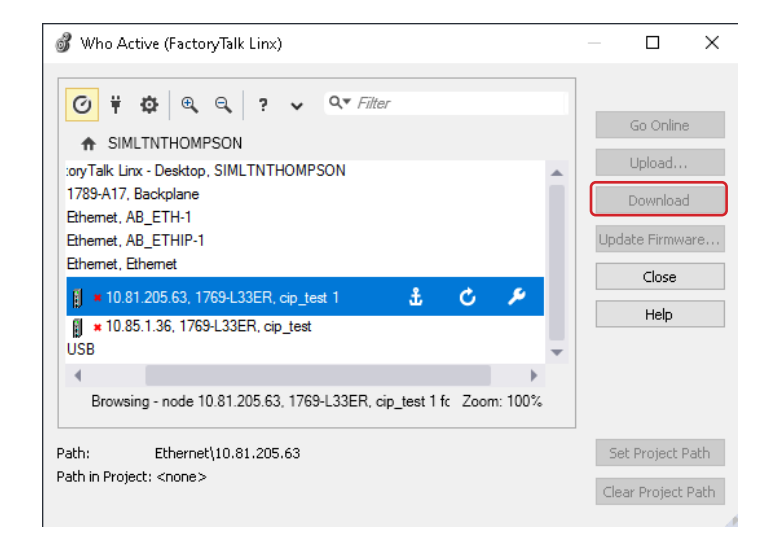

Figure 63 - Select controller

8. Click download.

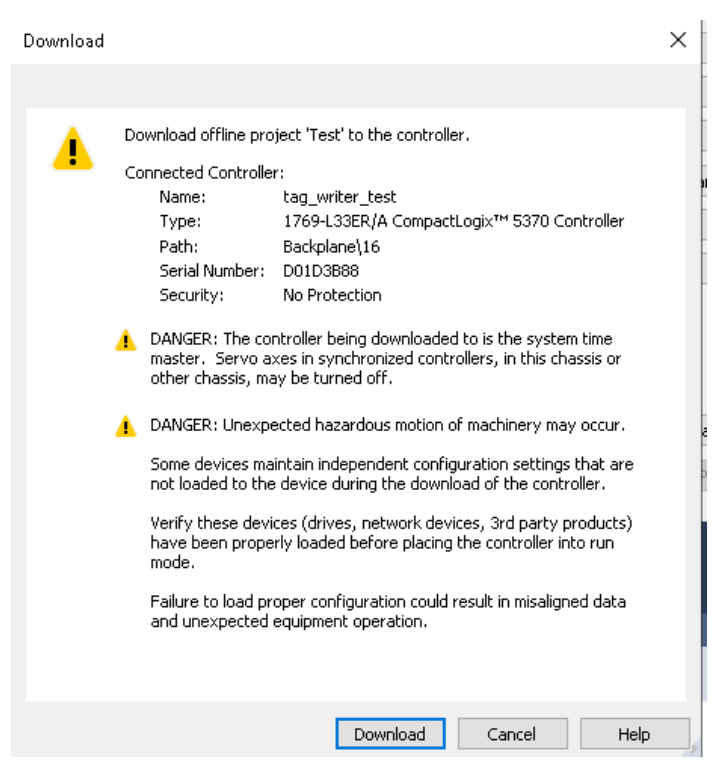

Figure 64 - Download controller

9. After download is complete, the controller mode can be changed back to remote run. Click yes.

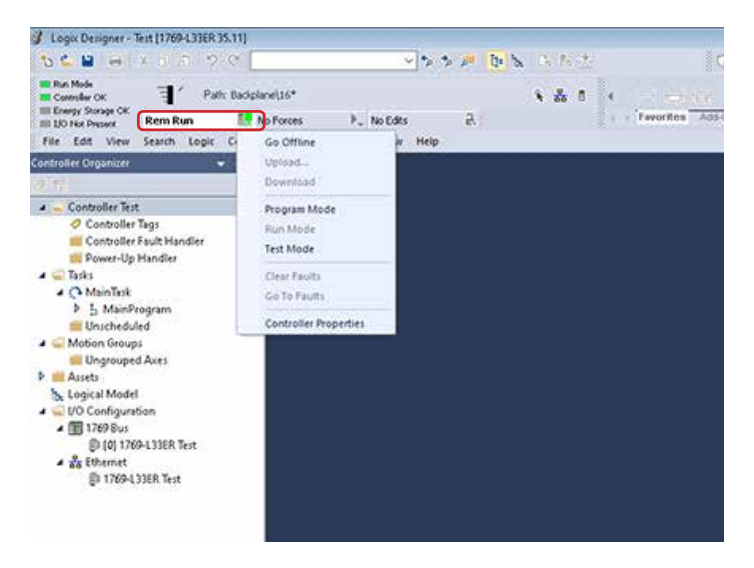

Figure 65 - Setting remote run

10. When everything is ready, Logix designer shows "rem run" in the marked box.

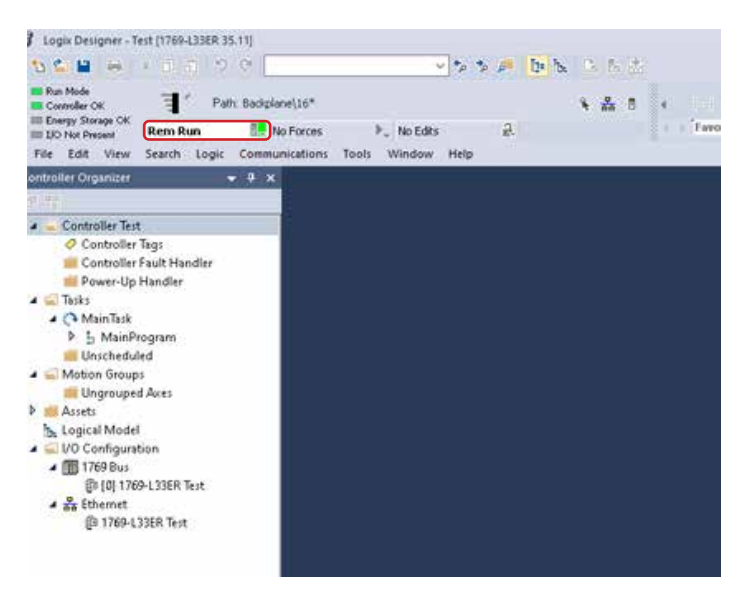

Figure 66 - Remote run confirmation

#### 5.3.3 Create new module

1. Click go offline.

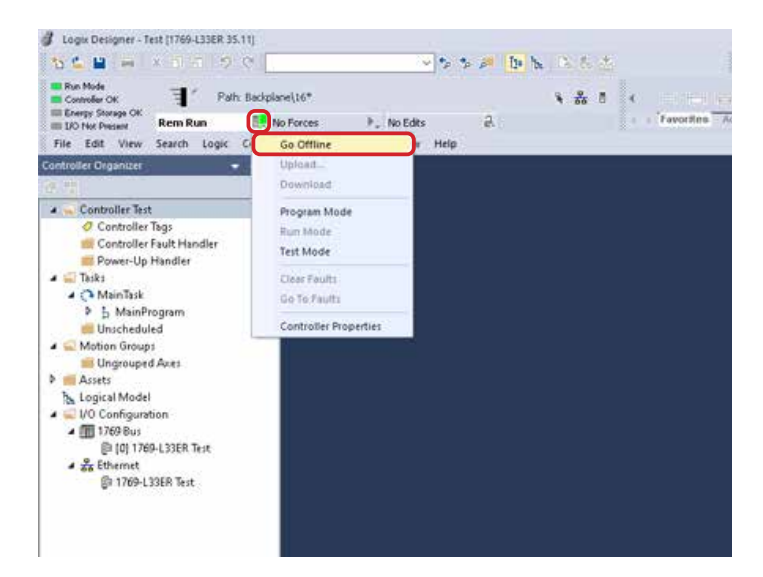

Figure 67 - Go offline

2. Right-click on Ethernet and choose new module.

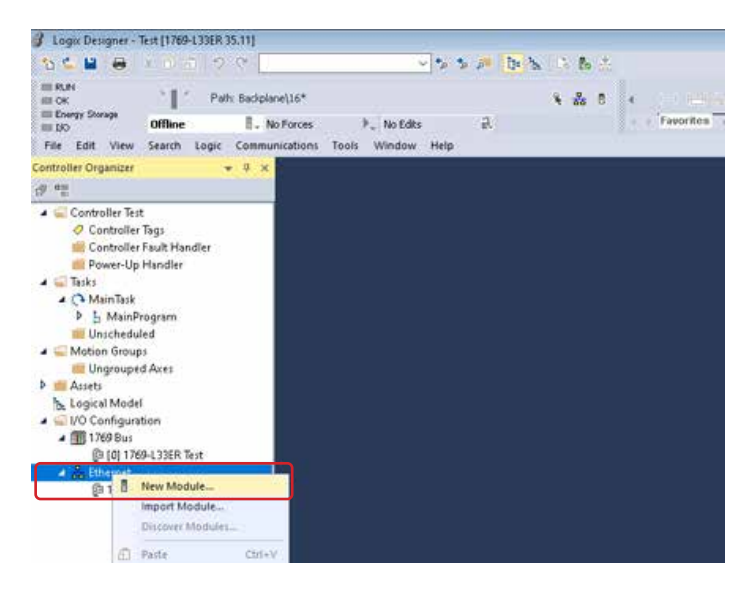

Figure 68 - New module

- 3. Find generic Ethernet module on the list.
- 4. Select generic Ethernet module and click create.

| Select Module Type<br>Catalog Module Disc          | covery Favorites                                                                                                    |                                            |                                                            |                  |
|----------------------------------------------------|----------------------------------------------------------------------------------------------------|--------------------------------------------|------------------------------------------------------------|------------------|
| generic                                            | Clear Filter                                                                                                    | 3                                          |                                                            | Show Filters 🛛 📚 |
| Catalog Number<br>ETHERNET<br>ETHERNET<br>ETHERNET | Description<br>Generic EtherNet/IP CIP Bridge<br>Generic Ethernet Module<br>Generic EtherNet/IP Safety and Standard Module | Vendor<br>Rockwell Autom<br>Rockwell Autom | Category<br>Communication<br>Communication<br>Safety,Other |                  |
|                                                    |                                                                                                    |                                            |                                                            |                  |
|                                                    |                                                                                                    |                                            |                                                            |                  |
| 3 of 711 Module T                                  | ypes Found                                                                                                    |                                            |                                                            | Add to Favorites |
| Close on Create                                    | 3                                                                                                    |                                            | Create                                                     | Close Help       |

### Figure 69 - Select generic Ethernet module

5. Input the following data.

| Parameter Name                    | Value            |
|-----------------------------------|------------------|
| Name                              | Cassia           |
| IP Address                        | 192.162.0.40 [1] |
| Comm                              | Data - DINT      |
| Input (Assembly Instance)         | 100              |
| Input (Size)                      | 120 [2]          |
| Output (Assembly Instance)        | 150              |
| Output (Size)                     | 1                |
| Configuration (Assembly Instance) | 151              |
| Configuration (Size)              | 4                |
|                                   |                  |

[1] - Assigned IP address during local network configuration[2] - Reserved locations for six parameters for 20 sensors

#### 6. Click OK.

| New Module                                           |                                                                                        |                                                   |                                     |                       | $\times$             |
|------------------------------------------------------|----------------------------------------------------------------------------------------|---------------------------------------------------|-------------------------------------|-----------------------|----------------------|
| Type:<br>Vendor:<br>Parent:<br>Name:<br>Description: | ETHERNET-MODULE Generic Ethern<br>Rockwell Automation/Allen-Bradley<br>Local<br>Cassia | et Module<br>Connection Para<br>Input:<br>Output: | Assembly<br>Instance:<br>100<br>150 | Size:<br>120 ▲<br>1 ▲ | (32-bit)<br>(32-bit) |
| Comm Format                                          | : Data - DINT 🗸 🗸                                                                      | Configuration:                                    | 151                                 | 4                     | (8-bit)              |
| Address / H                                          | ost Name<br>Iss: 192 . 168 . 1 . 1                                                     | Status Input:<br>Status Output:                   |                                     |                       |                      |
| 🗹 Open Modu                                          | le Properties                                                                          | OK                                                | Cano                                | el l                  | Help                 |

Figure 70 - General module settings

7. Change requested packet interval to 200 ms and click OK.

| General Connection" Module I<br>Requested Packet Interval (RPI) | nfo<br>:200÷ms (1.0 - 32       | 200.0 ms)    |      |  |
|-----------------------------------------------------------------|--------------------------------|--------------|------|--|
| Major Fault On Controller If Co                                 | onnection Fails While in Run M | ode          |      |  |
| Use Unicast Connection over                                     | EtherNet/IP                    |              |      |  |
| Module Fault                                                    |                                |              |      |  |
| Status: Offline                                                 | OK                             | Cancel Apply | Help |  |

Figure 71 - Requested packet interval

### 5.3.4 Inputs and outputs data

1. Double-click on the controller tags in the controller organizer.

| UN SEC SCOL                                            |                |                 |               |           |                  | 10 M 10                               |                          |                |   |
|--------------------------------------------------------|----------------|-----------------|---------------|-----------|------------------|---------------------------------------|--------------------------|----------------|---|
| x Path: Baciplar<br>hergy Storage<br>ID Offline 1. No. | Forces P.      | No Edits        | a.            | 1 4 8     | Terorites Add Or | + ++ () (0) (0)<br>PlantPAx Safety A3 | ens Bt TimerCourber Hout | Vilput Compare |   |
| oller Organizer + # x                                  | Controller Tag | s - Testicontro | oler) ×       |           |                  |                                       |                          |                |   |
| 7                                                      | Scoper DiTest  |                 | Show All Tags |           |                  |                                       |                          |                |   |
| Controller Test                                        | Name           |                 |               | 🗐 - Value | • Force Mas      | e 🔹 Style                             | Data Type                | Description    |   |
| Controller Fault Handler                               | ▶ CassiarC     |                 |               |           | 6-3              | []                                    | AB ETHERNET, MODU.       |                |   |
| Power-Up Handler                                       | Carried        |                 |               |           | []               | ()                                    | AB:ETHERNET_MODU.        |                |   |
| a Taski<br>4 🗘 MainTask                                | Cassiar0       |                 |               |           | 6-3              | []                                    | AB:ETHERNET_MODU.        |                |   |
| b 5 MainProgram                                        |                |                 |               |           |                  |                                       |                          |                |   |
| III Unscheduled                                        |                |                 |               |           |                  |                                       |                          |                |   |
| Ungrouped Axes                                         |                |                 |               |           |                  |                                       |                          |                |   |
| Assets                                                 |                |                 |               |           |                  |                                       |                          |                |   |
| Logical Model                                          |                |                 |               |           |                  |                                       |                          |                |   |
| U/O Configuration                                      |                |                 |               |           |                  |                                       |                          |                |   |
| 4 10 1769 Bus                                          |                |                 |               |           |                  |                                       |                          |                |   |
| [0 [0] 1769-L33ER Test                                 |                |                 |               |           |                  |                                       |                          |                |   |
| Ch 1360 / Side Tue                                     |                |                 |               |           |                  |                                       |                          |                |   |
| STATEDNET, MODULE CAMIN                                |                |                 |               |           |                  |                                       |                          |                |   |
| J control control                                      |                |                 |               |           |                  |                                       |                          |                |   |
|                                                        |                |                 |               |           |                  |                                       |                          |                |   |
|                                                        |                |                 |               |           |                  |                                       |                          |                |   |
|                                                        |                |                 |               |           |                  |                                       |                          |                |   |
|                                                        |                |                 |               |           |                  |                                       |                          |                |   |
|                                                        |                |                 |               |           |                  |                                       |                          |                |   |
|                                                        |                |                 |               |           |                  |                                       |                          |                |   |
|                                                        |                |                 |               |           |                  |                                       |                          |                |   |
|                                                        |                |                 |               |           |                  |                                       |                          |                |   |
|                                                        |                |                 |               |           |                  |                                       |                          |                |   |
|                                                        |                |                 |               |           |                  |                                       |                          |                |   |
|                                                        |                |                 |               |           |                  |                                       |                          |                |   |
|                                                        |                |                 |               |           |                  |                                       |                          |                |   |
|                                                        |                |                 |               |           |                  |                                       |                          |                |   |
|                                                        |                |                 |               |           |                  |                                       |                          |                |   |
|                                                        |                |                 |               |           |                  |                                       |                          |                |   |
|                                                        | . Monitor      | ags / Edit T    | ags /         |           |                  |                                       | -                        |                |   |
|                                                        | Errors         |                 | -             |           |                  |                                       |                          |                | _ |
|                                                        | 0              | 0 Eron 1        | 0 Warning     | 0         | 1 Messages       |                                       |                          | Seach.         |   |
|                                                        | Geing coline s | ath contre      | ller          |           |                  |                                       |                          |                |   |
|                                                        | Complete - 0 e | EEOE(8), C      | warning(s)    |           |                  |                                       |                          |                |   |
|                                                        |                |                 |               |           |                  |                                       |                          |                |   |
|                                                        |                |                 |               |           |                  |                                       |                          |                |   |
|                                                        |                |                 |               |           |                  |                                       |                          |                |   |

Figure 72 - CIP tags

### 2. Expand Cassia:I.Data.

| Name 💷                                | 🖌 Value 🔶 🔶 | Force Mask 🗧 🗧 | Style   | D |
|---------------------------------------|-------------|----------------|---------|---|
| ▶ Cassia:C                            | {}          | {}             |         | A |
| ▲ Cassia:I                            | {}          | {}             |         | A |
| 🖌 Cassia:I.Data                       | {}          | {}             | Decimal | D |
| <ul> <li>Cassia:I.Data[0]</li> </ul>  | 0           |                | Decimal | D |
| Cassia:I.Data[1]                      | 0           |                | Decimal | D |
| Cassia:I.Data[2]                      | 0           |                | Decimal | D |
| Cassia:I.Data[3]                      | 0           |                | Decimal | D |
| <ul> <li>Cassia:I.Data[4]</li> </ul>  | 0           |                | Decimal | D |
| <ul> <li>Cassia:I.Data[5]</li> </ul>  | 0           |                | Decimal | D |
| <ul> <li>Cassia:I.Data[6]</li> </ul>  | 0           |                | Decimal | D |
| <ul> <li>Cassia:I.Data[7]</li> </ul>  | 0           |                | Decimal | C |
| Cassia:I.Data[8]                      | 0           |                | Decimal | C |
| Cassia:I.Data[9]                      | 0           |                | Decimal | C |
| <ul> <li>Cassia:I.Data[10]</li> </ul> | 0           |                | Decimal | C |
| Cassia:I.Data[11]                     | 0           |                | Decimal | C |
| <ul> <li>Cassia:I.Data[12]</li> </ul> | 0           |                | Decimal |   |
| <ul> <li>Cassia:I.Data[13]</li> </ul> | 0           |                | Decimal | 0 |
| <ul> <li>Cassia:I.Data[14]</li> </ul> | 0           |                | Decimal | C |
| <ul> <li>Cassia:I.Data[15]</li> </ul> | 0           |                | Decimal | C |
| Cassia:I.Data[16]                     | 0           |                | Decimal | C |
| <ul> <li>Cassia:I.Data[17]</li> </ul> | 0           |                | Decimal | C |
| Cassia:I.Data[18]                     | 0           |                | Decimal | C |
| <ul> <li>Cassia:I.Data[19]</li> </ul> | 0           |                | Decimal | C |
| <ul> <li>Cassia:I.Data[20]</li> </ul> | 0           |                | Decimal | C |
| <ul> <li>Cassia:I.Data[21]</li> </ul> | 0           |                | Decimal | 0 |
| Cassia:I.Data[22]                     | 0           |                | Decimal | C |

# Figure 73 - Expanded CIP tags

### 3. Click go online.

| 3 Logix Designer - cip_test [1769-L33ER 35.                                                                                                    | 11]                                                                   |             |                                          |                      |                                   |                  |                    |           |
|----------------------------------------------------------------------------------------------------|-----------------------------------------------------------------------|-------------|------------------------------------------|----------------------|-----------------------------------|------------------|--------------------|-----------|
| 12 C 13 1 X 19 2 C                                                                                                    |                                                                       | v 7 7 1 1 1 | <ul> <li>N &amp; &amp; &amp; </li> </ul> | G 🛍                  | 9.0                               |                  |                    |           |
| E CN Path All                                                                                                    | ETHEP-1110.05.13.160                                                  | to Edits R. | × & 1                                    | Ferorites Add-On Par | 1 ( ) (U) (L)<br>BAx Safety Alams | Bt Timer/Counter | PpulOutput Compare | ConputeMa |
| File Edit View Search Logic Ci                                                                                                    | Go Online                                                             | w Help      |                                          |                      |                                   |                  |                    |           |
| Controller Organizer 🔹                                                                                                    | Upload<br>Download                                                    |             |                                          |                      |                                   |                  |                    |           |
| Controller op test     Controller ing     Controller Sult     Hundler     Power-Up Handler     OMainTak     SMainTak     SMainTak     SMainTak                                                                                                    | Program Mode<br>Run Mode<br>Test Mode<br>Clear Faults<br>Go To Faults |             |                                          |                      |                                   |                  |                    |           |
| Michaeluses     Median Groups     More Rouges     Median Groups     More Rouges     More Rouges     More Rouges     More Rouges     More Rouges     More Rouges     To Bus     Biol To Public Rougest     The Rougest     The Rougest |                                                                       |             |                                          |                      |                                   |                  |                    |           |

Figure 74 - Go online

4. Download the project into the controller.

| Options | General    | Date/Time     | Major Faults      | Minor Faults    | Project               | Nonvolatile Memory    |        |      |
|---------|------------|---------------|-------------------|-----------------|-----------------------|-----------------------|--------|------|
| Conditi | on: The o  | pen project h | as offline chan   | ges that aren't | in the cor            | troller.              |        |      |
| Connec  | ted Contro | oller:        |                   |                 |                       |                       |        |      |
|         | Contro     | oller Name:   | Fest              |                 |                       |                       |        |      |
|         | Contro     | oller Type:   | 1769-L33ER/A      | CompactLogix    | 7 <sup>m</sup> 5370 C | ontroller             |        |      |
|         | Comm       | Path: B       | 8ackplane\16      |                 |                       |                       |        |      |
|         | Serial     | Number: [     | D01D3B88          |                 |                       |                       |        |      |
|         | Secur      | ity: 1        | No Protection     |                 |                       |                       |        |      |
| Offline | Project:   |               |                   |                 |                       |                       |        |      |
|         | Contro     | oller Name:   | Fest              |                 |                       |                       |        |      |
|         | Contro     | oller Type:   | 1769-L33ER Co     | ompactLogix"    | 5370 Con              | troller               |        |      |
|         | File:      | N             | sers\nthomps      | on\Documents    | s/Studio 5            | UUU\Projects\Test.AUD |        |      |
|         | Serial     | Number: L     | JUID 3688         |                 |                       |                       |        |      |
|         | Secu       | ity. i        | NU FIOLECIUM      |                 |                       |                       |        |      |
|         | Online     | edits perforn | ned during uplo   | ad may prever   | it upload f           | rom completing.       |        |      |
| -       |            | 🗆 Prohibit o  | nline edits durir | ig upload.      |                       |                       |        |      |
|         | -          |               |                   | ig oprodu.      |                       |                       |        |      |
|         |            |               |                   |                 |                       |                       |        |      |
|         |            |               |                   |                 |                       |                       |        |      |
|         |            |               |                   |                 |                       |                       |        |      |
|         |            |               |                   |                 |                       |                       |        |      |
|         |            |               |                   |                 |                       |                       |        |      |
|         |            |               |                   |                 |                       |                       |        |      |
|         |            |               | _                 |                 |                       | <b>_</b>              |        |      |
|         |            |               |                   | Lipload         | Downlo                | ad Select File        | Cancel | Help |

Figure 75 - Download project

5. Each tag value corresponds to each parameter position shown in sensor details, measurement tab of the EtherNet/IP page.

| Measureme           | ent                   | PLC list | Settings    |  |
|---------------------|-----------------------|----------|-------------|--|
| Parameter           | Value                 |          | Input Array |  |
| MAC Address         | 50:31:AD:02:1D:94     |          |             |  |
| Serial Number       | 10006981              |          | I.Data[0]   |  |
| State               | 0/1                   |          |             |  |
| BLE State           | UP                    |          |             |  |
| Acceleration RMS    | 0.00293 g             |          | I.Data[1]   |  |
| Velocity RMS        | 0.004488 in/s         |          | I.Data[2]   |  |
| Surface Temperature | 71.6 °F               |          | I.Data[3]   |  |
| Peak                | 0.155 g               |          | I.Data[6]   |  |
| Kurtosis            | 2.94140625            |          |             |  |
| Skewness            | -1.15234375           |          |             |  |
| Sensor Rssi Value   | -42                   |          |             |  |
| Timestamp           | 1/1/1970, 10:00:00 AM |          | I.Data[4]   |  |
| Index               | 15365                 |          |             |  |
| Units               | imperial              |          | I.Data[5]   |  |

Figure 76 - Measurement tab

| ∠ Cassia:I.Data                      |  |
|--------------------------------------|--|
| <ul> <li>Cassia:I.Data[0]</li> </ul> |  |
| Cassia:I.Data[1]                     |  |
| Cassia:I.Data[2]                     |  |
| Cassia:I.Data[3]                     |  |
| Cassia:I.Data[4]                     |  |
| Cassia:I.Data[5]                     |  |
| Cassia:I.Data[6]                     |  |
|                                      |  |

Figure 77 - Tag list

### 5.3.5 Converting data

1. Right-click on tasks/mainprogram and choose add new routine.

| File Edit Vie               | w Search Logic                  | Communicati      | ons Tools Window Help                 |          |
|-----------------------------|---------------------------------|------------------|---------------------------------------|----------|
| Controller Organize         | er 🔻                            | <del>4</del> × 🥏 | Controller Tags - Test(controller) ×  |          |
| đ •                         |                                 | s                | cope: 😰 Test 🗸 Show: All Tags         |          |
| ▲ 🚄 Controller <sup>−</sup> | Test                            | - E              | Name                                  | III 🔺 Va |
| Control                     | ller lags<br>Iler Fault Handler |                  | ▶ Cassia:C                            |          |
| Power-                      | Up Handler                      |                  | ▲ Cassia:I                            |          |
| 🔺 <u> Tasks</u>             |                                 | _                | ∠ Cassia:I.Data                       |          |
| Main la:                    | sk                              |                  | Cassial Data[0]                       |          |
| 📕 Unsc                      | Add                             | •                | New Routine                           |          |
| 🔺 <u> </u>                  | 6 Cut                           | CtrI+X           | New Local Tag Ctrl+W                  |          |
| Ungr 🖞                      | ]] Сору                         | Ctrl+C           | New Parameter                         |          |
| Logical N                   | ] Paste                         | Ctrl+V           | Import Routine                        |          |
| 🔺 <u> l</u> /O Conf         | Delete                          | Delete           | <ul> <li>Cassia:I.Data[5]</li> </ul>  |          |
| 4 🌆 1769                    | Verify                          |                  | <ul> <li>Cassia:I.Data[6]</li> </ul>  |          |
| a 🖧 Ether                   | Cross Reference                 | Ctrl+E           | <ul> <li>Cassia:I.Data[7]</li> </ul>  |          |
| (in 1                       | Browse Logic                    | Ctrl+L           | <ul> <li>Cassia:I.Data[8]</li> </ul>  |          |
| 🖞 E                         | Find in Logical Org             | ganizer          | <ul> <li>Cassia:I.Data[9]</li> </ul>  |          |
|                             | Online Edits                    | +                | <ul> <li>Cassia:I.Data[10]</li> </ul> |          |
|                             | Print                           |                  | <ul> <li>Cassia:I.Data[11]</li> </ul> |          |
|                             |                                 |                  | <ul> <li>Cassia:I.Data[12]</li> </ul> |          |
|                             | Export Program                  |                  | <ul> <li>Cassia:I.Data[13]</li> </ul> |          |
|                             | Properties                      | Alt+Enter        | <ul> <li>Cassia:I.Data[14]</li> </ul> |          |
|                             |                                 |                  | Cassia:I.Data[15]                     |          |
|                             |                                 | - I.             | Cassia:I.Data[16]                     |          |
|                             |                                 | - L              | <ul> <li>Cassia:I.Data[17]</li> </ul> |          |
|                             |                                 | - I-             | <ul> <li>Cassia:I.Data[18]</li> </ul> |          |
|                             |                                 |                  | <ul> <li>Cassia:I.Data[19]</li> </ul> |          |
|                             |                                 |                  | <ul> <li>Cassia:I.Data[20]</li> </ul> |          |
|                             |                                 |                  | <ul> <li>Cassia:I.Data[21]</li> </ul> |          |
|                             |                                 |                  | Cassia:I.Data[22]                     |          |
|                             |                                 |                  | Monitor Tags / Edit Tags /            |          |

Figure 78 - Add new routine

2. Type "Conversion" in the name field. Select structured text from the type field drop-down menu.

| New Routine             |                             | ×      |
|-------------------------|-----------------------------|--------|
| Name:                   | Conversion                  | OK     |
| Description:            | ^                           | Cancel |
|                         | ×                           |        |
| Туре:                   | 🐺 Structured Text 🗸 🗸       | Help   |
| In Program<br>or Phase: | 🔓 MainProgram 🗸 🗸           |        |
|                         | Assignment: <none> ~</none> |        |
|                         |                             |        |
| 🔄 Open Rou              | tine                        |        |

Figure 79 - New routine settings

3. Navigate back to controller tags. Go offline to create the following tags:

| Name                  | Data Type |
|-----------------------|-----------|
| vel_rms_divider       | DINT      |
| acc_rms_divider       | DINT      |
| skin_temp_divider     | DINT      |
| sensor1_serial_number | DINT      |
| sensor1_acc_rms       | REAL      |
| sensor1_vel_rms       | REAL      |
| sensor1_acc_peak      | REAL      |
| sensor1_skin_temp     | REAL      |
| sensor1_units         | BOOL      |
| sensor1_time          | DINT      |

4. Go offline to change data type.

| 💰 Logix Designer - Te     | st [1769-L3 | 3ER 35 | .11] | *     |                |          |      |                |              |          |     |      |
|---------------------------|-------------|--------|------|-------|----------------|----------|------|----------------|--------------|----------|-----|------|
| ) 🐿 🖆 💾   🖶   1           | ¥ 🗇 🖞       | 19     | ¢,   |       |                |          | `    | / <b>*</b> , • | <b>*</b> . 🗖 | te h     | . 6 | ь    |
| Run Mode<br>Controller OK | Ξ.          | Path   | : Ba | ickpl | lane\16*       |          |      |                |              |          | ٩.  | 윪    |
| I/O Not Responding        | Rem Run     | 1      |      | I., I | No Forces      | 🕨 🖳 No E | dits |                | 2            | Ļ.       |     |      |
| File Edit View            | Search L    | Logic  | c    |       | Go Offline     |          | V    | Help           |              |          |     |      |
| Controller Organizer      |             | -      |      |       | Upload         |          | (co  | ntroller       | ) ×          |          |     |      |
| 0 "                       |             |        |      |       | Download       |          | Г    | ~              | Show:        | All Tags |     |      |
| 🔺 <u> Controller</u> Test |             |        |      |       | Program Mode   |          | F    |                |              |          | _   |      |
| 🗸 Controller              | Tags        |        |      |       | Run Mode       |          | L    |                |              |          |     | ⊾ Va |
| 📕 Controller i            | Fault Hand  | ler    |      |       | Test Mode      |          |      |                |              |          |     |      |
| 📕 Power-Up H              | Handler     |        |      |       |                |          | Г    |                |              |          |     |      |
| 🔺 <u> T</u> asks          |             |        |      |       | Clear Faults   |          |      |                |              |          |     |      |
| 🔺 🛟 MainTask              |             |        |      |       | Go To Faults   |          | H    |                |              |          |     |      |
| 🕨 🔓 MainPr                | ogram       |        |      |       |                |          |      |                |              |          |     |      |
| 📒 Unschedule              | ed          |        |      |       | Controller Pro | perties  |      |                |              |          |     |      |
| 🔺 🚄 Motion Groups         | 5           |        |      |       |                |          |      |                |              |          |     |      |
| 📁 Ungrouped               | l Axes      |        |      |       |                |          |      |                |              |          |     |      |
| 🕨 💼 Assets                |             |        |      |       |                |          |      |                |              |          |     |      |

Figure 80 - Go offline

| pe: PTest  |                        | ~ Show | All Tags       | ~         | <b>T,</b> E( |
|------------|------------------------|--------|----------------|-----------|--------------|
| Name       |                        |        | 2 <b>2</b> ] • | Data Type | De           |
| ▶ vel_rms_ | divider                |        |                | DINT      |              |
| acc_rms_   | divider                |        |                | DINT      |              |
| skin_tem   | p_divider              |        |                | DINT      |              |
| ▶ sensor1_ | serial_numbe           | er     |                | DINT      |              |
| sensor1_   | acc_rms                |        |                | REAL      |              |
| sensor1_   | ve <mark>l_</mark> rms |        |                | REAL      |              |
| sensor1_   | skin_temp              |        |                | REAL      |              |
| sensor1_   | units                  |        |                | BOOL      |              |
| sensor1_   | time                   |        |                | DINT      |              |

Figure 81 - Controller tags

- 5. Double-click main program.
- 6. Go to the configuration tab and select conversion for main and <none> for fault from the corresponding drop-down menus.

| 🔳 Progra                      | m Properties                     | - Conversion | I       |    |   |        |       | >    | (  |
|-------------------------------|----------------------------------|--------------|---------|----|---|--------|-------|------|----|
| General                       | Configuration*                   | Parameters   | Monitor |    |   | _      |       |      |    |
| - Assigned<br>Main:<br>Fault: | routines: Convers (none> program | on           |         |    | ~ | ]      |       |      |    |
|                               |                                  |              |         |    |   |        |       |      |    |
|                               |                                  |              |         | OK |   | Cancel | Apply | Help | ], |

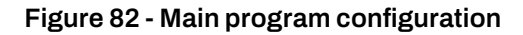

- 7. Click OK.
- 8. Go to conversion and paste the following text into the conversion routine:

vel\_rms\_divider := 1000;

acc\_peak\_divider := 1000;

acc\_rms\_divider := 2048;

skin\_temp\_divider := 10; sensor1\_serial\_number := cassia:I.Data[0];

sensor1\_acc\_rms := cassia:I.Data[1]/acc\_rms\_divider;

sensor1\_vel\_rms := cassia:I.Data[2]/vel\_rms\_divider;

sensor1\_skin\_temp := cassia:I.Data[3]/skin\_temp\_ divider;

sensor1\_time := Cassia:I.Data[4];

sensor1\_units := cassia:I.Data[5].0;

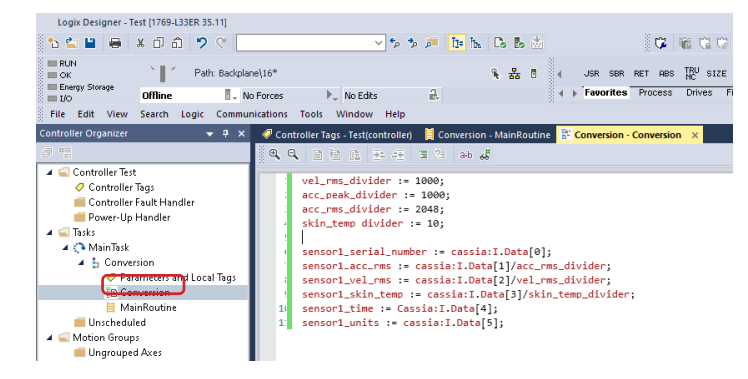

Figure 83 - Structured text conversion

9. Click save.

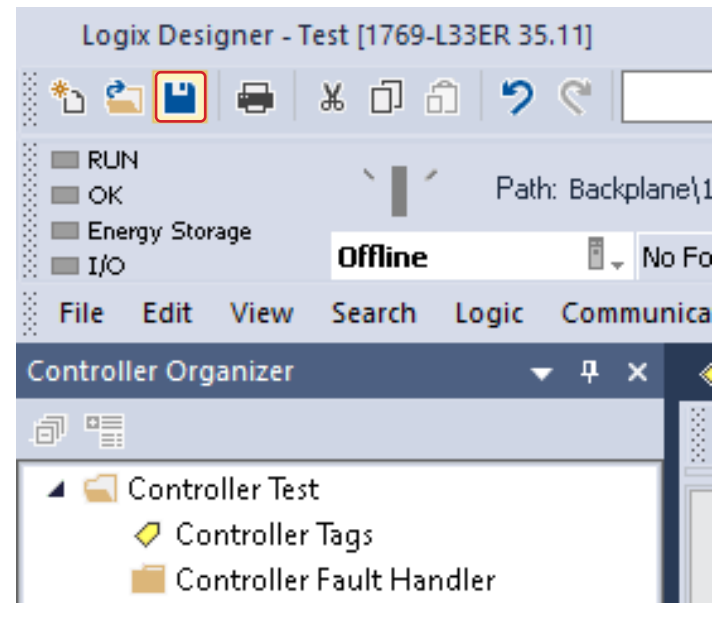

Figure 84 - Save

10. Go online and download program to PLC.

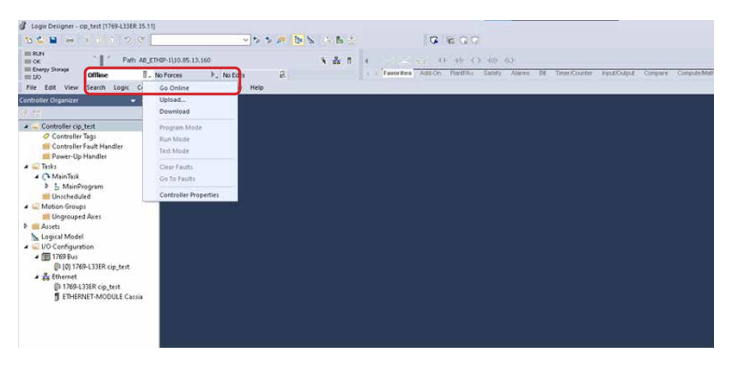

Figure 85 - Go online

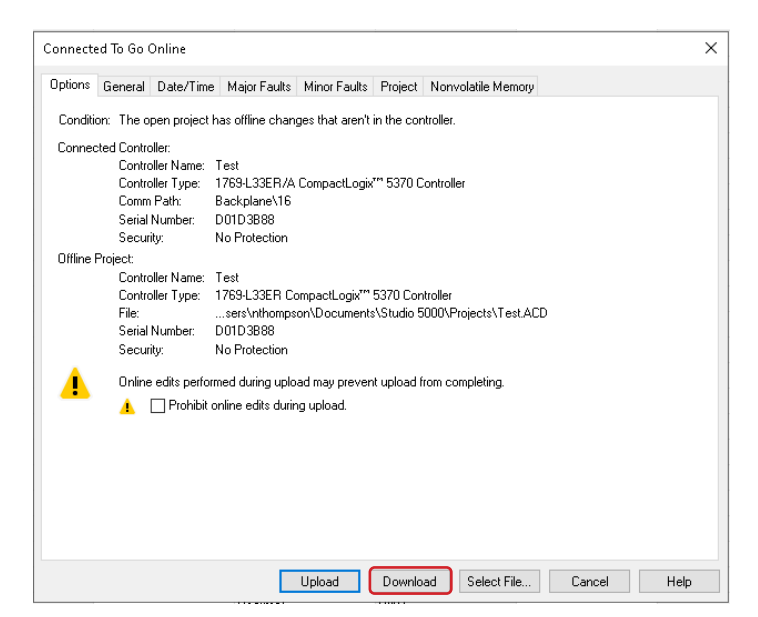

Figure 86 - Download program

- 11. Go to monitor tags tab and observe the converted values.
  - Acc\_rms is in [g] rms unit
  - Vel\_rms is in in [/s] or[ mm/s]
  - Skin\_temp is in [°F] or [°C]
  - If units is 0 the system is [metric], if 1 the system is [imperial]
  - Time is the unix timestamp number of seconds since January 1, 1970

| ▶ vel_rms_divider     | 1000     |
|-----------------------|----------|
| ▶ acc_rms_divider     | 2048     |
| ▶ acc_peak_divider    | 1000     |
| skin_temp_divider     | 10       |
| sensor1_serial_number | 10019793 |
| sensor1_acc_rms       | 0.001951 |
| sensor1_vel_rms       | 0.0      |
| sensor1_acc_peak      | 0.0012   |
| sensor1_skin_temp     | 71.5     |
| sensor1_units         | 0        |
| ▶ sensor1_time        | 0        |

Figure 87 - Converted values

# **6 UPDATING GATEWAY FIRMWARE/APPLICATION**

# 6.1 Update gateway firmware

From the top banner, click other tab.

| OO<br>OO<br>Status                                                                                                    | င်္လာ<br>Basic                             | Service | Container | <b>Ê</b><br>Events | <br>Other |
|----------------------------------------------------------------------------------------------------|--------------------------------------------|---------|-----------|--------------------|-----------|
| Old Passwor                                                                                                    | r <mark>assword</mark><br>rd               |         |           |                    |           |
| New Passwo                                                                                                    | ord                                        |         |           |                    |           |
| Confirm Pas                                                                                                    | sword                                      |         |           |                    |           |
|                                                                                                    |                                            | Aj      | oply      |                    |           |
| Control Control Contro | Gateway's Firmv<br>lle<br>File Encryption? | vare    |           |                    |           |
| Upgrad<br>Open Source                                                                                                    | e<br>E Licenses                            |         |           |                    |           |

### Figure 88 - Other tab

Scroll down to update gateway's firmware and click on select file.

NOTE: Contact Dodge technical support by phone at +1 864 284 5700 ext. 6 or by email at engineering@support.dodgeindustrial.com to obtain the latest firmware file.

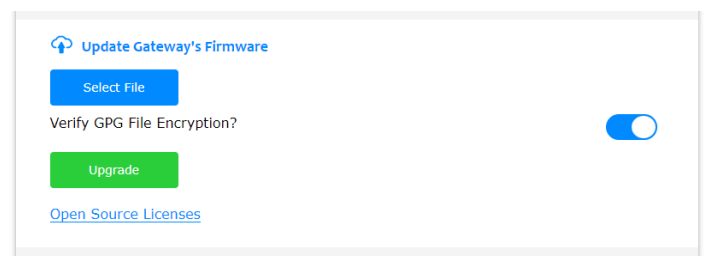

Figure 89 - Select file for upgrade

Locate the provided file on your PC to update the router's firmware and click open.

| 💽 Open                                                                                                    |                                                           |                |                        |                                  |        |
|----------------------------------------------------------------------------------------------------|-----------------------------------------------------------|----------------|------------------------|----------------------------------|--------|
| <                                                                                                    | > Search Results in Desktop                               |                | ~ C                    | x2000_2.1                        | ×      |
| Organize •                                                                                                    |                                                           |                |                        | 85 -                             |        |
| Connor - RBC B                                                                                                    | X2000_2.1.1.2309061648.gz.gpg<br>C\Uvers\cjackson\Desktop | Type: GPG File | Date mod<br>Size: 34.7 | infried: 9/25/2023 9:42 AM<br>MB |        |
| Desktop  Downloads  Downloads  Downloads  Downloads  Downloads  Discussion  Note  Note Note | Search again in:                                          |                |                        |                                  |        |
| File                                                                                                    | name: X2000_2.1.1.2309061648.gr.gpg                       |                | i.                     | All Files                        |        |
|                                                                                                    |                                                           |                |                        | Open                             | Cancel |

Figure 90 - Open firmware file

Click upgrade to start updating the router's firmware and wait until the process has completed.

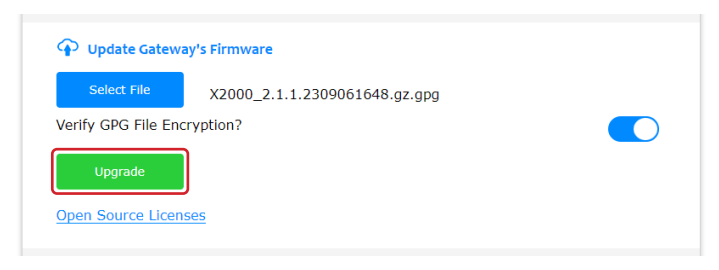

Figure 91 - Upgrade gateway firmware

### 6.2 Check port forwarding

Under the container tab, scroll down to the port forwarding configuration tab. Click on protocol, select TCP. In port dialogue, enter "61210" then apply. This is used to forward OPC-UA data to a different OPC-UA client.

| ON       |   |       | ~ |
|----------|---|-------|---|
| Protocol |   | Port  |   |
| ТСР      | ~ | 61210 |   |
| Protocol |   | Port  |   |
| N/A      | ~ |       |   |
| Protocol |   | Port  |   |
| N/A      | ~ |       |   |
| Protocol |   | Port  |   |
| N/A      | * |       |   |

Figure 92 - Port forwarding configuration

# 6.3 Update gateway application

NOTE: To download the newest X2000 – On-Premise Gateway application file, visit the link below. The application file will be under software in the literature tab.

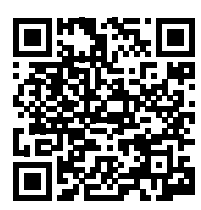

https://dodge.ptplace.com/productDetail/\_pn=749923

From the top banner, select either the OPC-UA or EtherNet/IP tab.

Click on options and export the configuration file (named "sensors.csv"). Save this file in an easily accessible location, as it will be used to reconfigure the gateway once the new application is installed.

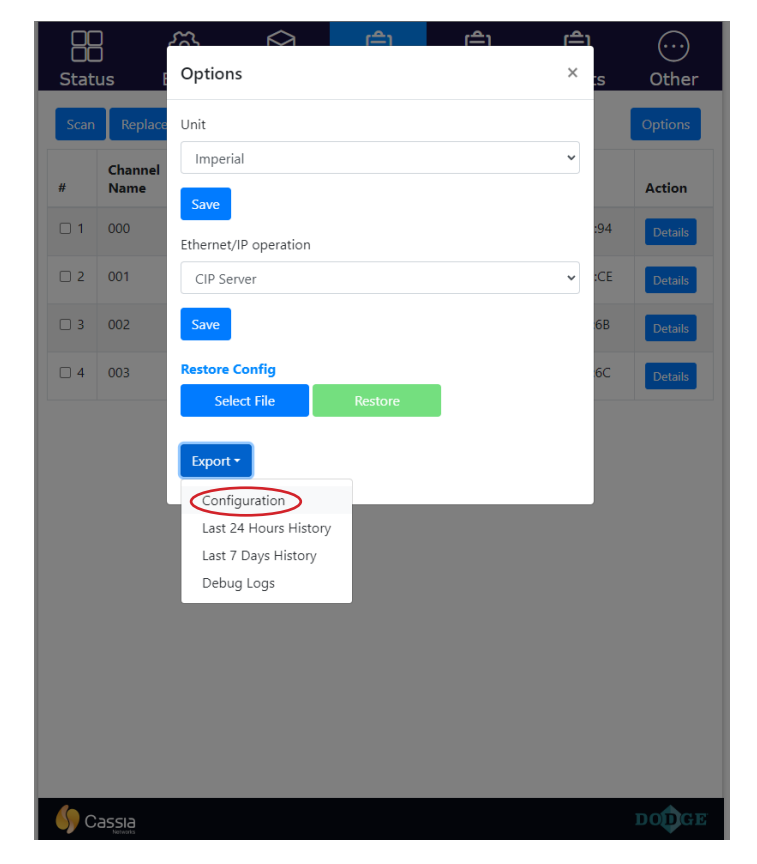

Figure 93 - Export sensor configuration

Navigate to the gateway container section and scroll to the bottom of the page. Click reset and provide confirmation in order to reset the gateway container.

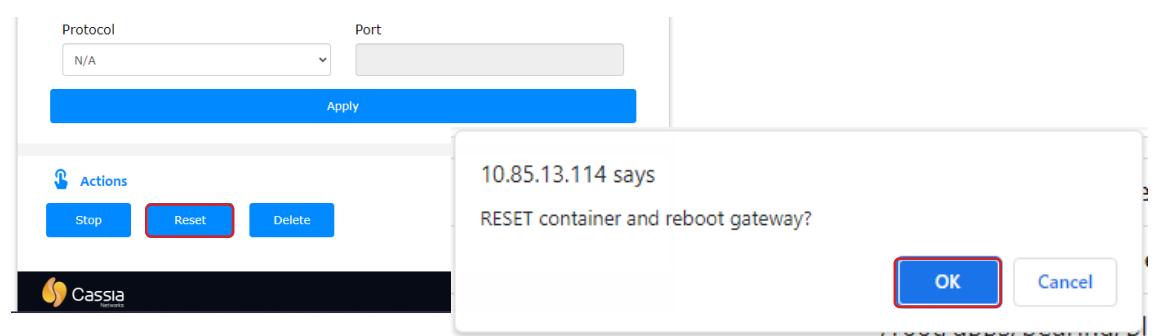

Figure 94 - Reset gateway container

Reconnect to the gateway and navigate back to the container page. There should no longer be any apps installed on the gateway. If there are any apps present, reset the container again. Wait for the container status to be running and not installing before continuing to the next step.

|                        | ි         |              | $\widehat{\mathbf{V}}$ | Ê         | $\bigcirc$ |
|------------------------|-----------|--------------|------------------------|-----------|------------|
| Status                 | Basic     | Service      | Container              | Events    | Other      |
| Operating \$           | System    |              |                        | Ubuntu 16 | 5.04.3 LTS |
| Container S            | Status    |              |                        |           | running    |
| Container \            | /ersion   |              |                        |           | 1.2.0      |
| CPU Usage              |           |              |                        |           | 6.10%      |
| Memory Us              | age       |              |                        |           | 0.15%      |
| Storage Us             | age       |              |                        | 1.02GE    | ) / 2.28GB |
| Transmit Ra            | ate       |              |                        |           | 0.09KB     |
| Transmit B             | ytes      |              |                        |           | 2.15KB     |
| Receive Ra             | te        |              |                        |           | 0.12KB     |
| Receive By             | tes       |              |                        |           | 2.84KB     |
| Installed              | d APPs () | Name Version |                        |           | Action     |
| Install A<br>Select Fi | PP        |              |                        |           |            |
| Install                |           |              |                        |           |            |

Figure 95 - Empty container

On the container page, find the "Install APP" section. Click on the select file button.

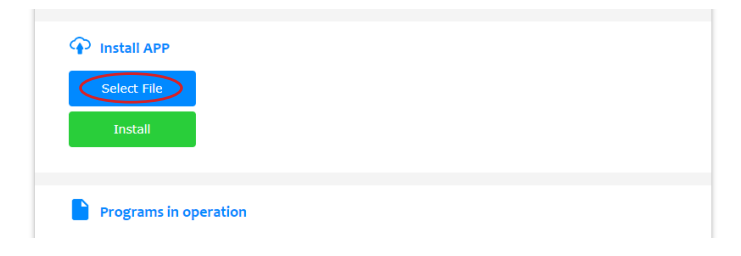

Figure 96 - Install APP

Locate the application file that was previously downloaded and select open.

| 💽 Open           |                                                          |                           |                | >      |
|------------------|----------------------------------------------------------|---------------------------|----------------|--------|
| ← → ~ ↑          | Search Results in Desktop >                              | ~ C                       | OnPremises.1.2 | ×      |
| Organize •       |                                                          |                           | 8≡ -           |        |
| > 📥 Connor - RBC | OnPremises: 1.2.tar<br>Date modified: 9/22/2023 12:40 PM | C:\Users\cjackson\Desktop |                |        |
| Desktop /        | Search again in                                          |                           |                |        |
| 🛓 Downloads 🧃    | Libraries 📮 This PC 🔛 Custom                             |                           |                |        |
| Documents d      |                                                          |                           |                |        |
| Pictures d       | , L                                                      |                           |                |        |
| 늘 Work 🦽         |                                                          |                           |                |        |
| 👩 Music 🧃        |                                                          |                           |                |        |
| Videos a         |                                                          |                           |                |        |
| Screenshots      |                                                          |                           |                |        |
| 🚞 User Story Pho | 4                                                        |                           |                |        |
| 1                | ile name:                                                |                           | All Files      | 30     |
|                  |                                                          |                           | Open           | Cancel |

Figure 97 - Open application file

Click install to start installing the application. Wait until the process is complete.

| Select File | OnPremises.1.2.tar.gz |  |
|-------------|-----------------------|--|
|             |                       |  |
|             | ·                     |  |

Figure 98 - Install application

Once the installation is complete, navigate to the gateway other page and scroll to the actions section. Reboot the gateway.

| Actions            |       |                  |          |
|--------------------|-------|------------------|----------|
| Reboot             | Reset | Export Debug Log | Sign Out |
|                    |       |                  |          |
| Cassia<br>Networks |       |                  |          |

Figure 99 - Reboot the gateway

When the gateway has finished rebooting, reconnect and navigate to the container section. The new application with an updated version number should display in the installed APPs section, as shown below.

| Installed APPs (1) | )          |         |        |
|--------------------|------------|---------|--------|
| #                  | Name       | Version | Action |
| 1                  | OnPremises | 1.2     | Del    |
|                    |            |         |        |

Figure 100 - New application version

After installing the new application, it is necessary to reconfigure the sensor settings. Go to the options section of either the OPC-UA or EtherNet/IP section.

1. Click select file.

| Options                | × |
|------------------------|---|
| Unit                   |   |
| Imperial               | ~ |
| Save                   |   |
| Ethernet/IP operation  |   |
| Ethernet/IP tag writer | ~ |
| Save                   |   |
| Restore Config         |   |
| Select File Restore    |   |
| Export •               |   |

### Figure 101 - Select sensor configuration to restore

2. Locate the exported configuration file (sensors.csv) and click open.

| 😨 Open                                                                               |                                                                                                    |                   |                   |               | ×       |
|--------------------------------------------------------------------------------------|----------------------------------------------------------------------------------------------------|-------------------|-------------------|---------------|---------|
| $\leftrightarrow$ $\rightarrow$ $\uparrow$                                           | Search Results in Downloads                                                                                              |                   | 9                 | C sensors (1) | ×       |
| Organize •                                                                           |                                                                                                    |                   |                   |               | . · . • |
| > Connor - RBC B                                                                     | Name<br>V Today                                                                                                    | Date modified     | Туре              | Size          |         |
| Desitop  Documents  Documents  Documents  Pictures  Vork  Vork  Videos  Videosechete | Vesterday Vesterday Last week Earlier this month Last month S Earlier this year Seirch again in: Distrier This PC Cuttom | 10/31/2023 855 AM | Microsoft Excel C | 2 KB          |         |
| 📩 Hear Starv Phate<br>Fil                                                            | e name: sensors (1)                                                                                                    |                   |                   | All Files     | Cancel  |

Figure 102 - Open sensor configuration

#### 3. Click restore.

| Options                | × |  |
|------------------------|---|--|
| Unit                   |   |  |
| Imperial               | ~ |  |
| Save                   |   |  |
| Ethernet/IP operation  |   |  |
| Ethernet/IP tag writer |   |  |
| Save                   |   |  |
| Restore Config         |   |  |
| Select File Restore    |   |  |
| sensors (1).csv        |   |  |
| Export -               |   |  |

Figure 103 - Restore file

# 7 KNOWLEDGE BASE

- How many EtherNet/IP devices and OPC-UA sessions can connect to a X2000 Gateway On-Premise?
   Each gateway functions as a server and can accept up to five EtherNet/IP devices and 10 OPC-UA sessions.
- How many OPTIFY sensors can be processed by a X2000 Gateway On-Premise? Each X2000 Gateway On-Premise can support up to 20 sensors.
- What protocol and service port does a X2000 Gateway On-Premise support? The gateway supports CIP protocol, using the industry standard UDP/TCP port: 44818.
- What KPIs from the sensor does the gateway transmit to connecting devices? Surface temperature, velocity and acceleration (RMS).
- What does it mean when BLE state is UP or DOWN and what actions should be taken? UP:

Indicates that the sensor is within range of the gateway and it is working correctly.

#### DOWN:

- Several instances may cause the BLE state to change to "DOWN" and it is generally attributed to the following conditions:
  - Sensor is out of range.
  - · Sensor battery is depleted.
  - Sensor stopped working unexpectedly.
- Actions:
  - Make sure the sensor is in range of the gateway. Use the refresh button on the OPC-UA or EtherNet/IP page.
  - If the status has not changed, press the button on the sensor to reset it. Remember, when the button is pressed, all settings on the sensor are set to default (measurement interval to 3600 seconds, accelerometer range to 2g and clock to 0 (1970 year)). Then use the refresh button on the OPC-UA or EtherNet/IP page.
  - · If the status has not changed, replace the defective sensor with a new one. Refer to section 3.6 of this user guide.
- What does it mean when OPC state is UP, DOWN, or CONFIG and what actions should be taken?

UP means that the sensor is currently connected with at least one OPC-UA Client.

DOWN means that the sensor is not currently connected to any OPC-UA Clients.

CONFIG indicates initial configuration and that the sensor has not yet been connected to any OPC-UA Client. For instructions on how to connect to OPC-UA Client, please refer to section 4.2 of this user guide.

#### What does it mean when PLC state is 0/0, 0/1, 1/1, DOWN or UP and what actions should be taken?

0/0, 0/1, and 1/1 refer only to EtherNet/IP tag writer operation.

- 0/0 indicates initial configuration. For more information on how to assign PLC Controller to a sensor, please refer to section 3.5 of this user guide.
- 0/1 indicates that the sensor has been configured with one PLC controller and it is not connected to any PLC controller.

- 1/1 indicates that the sensor has been configured with one PLC controller and it is connected to one PLC controller.

DOWN and UP refer only to CIP Server operation.

- DOWN indicates that the sensor is not connected to the PLC controller. For more information on how to assign PLC Controller to a sensor, please refer to section 3.5 of this user guide.
- UP indicates that the sensor is connected to the PLC controller.

# 8 GLOSSARY

- EtherNet/IP (IP = Industrial Protocol) uses the Ethernet infrastructure to manage the connection between various automation devices such as robots, PLCs, sensors, CNCs, and other industrial machines. It is managed by the Open DeviceNet Vendors Association (ODVA).
- **OPC-UA** stands for Open Platform Communications Unified Architecture and is a data exchange standard for industrial communication (machine-to-machine or PC-to-machine communication). This open interface standard is independent of the manufacturer or system supplier of the application, of the programming language in which the respective software was programmed, and of the operating system on which the application is running.
- **PLC** stands for Programmable Logic Controller and is a ruggedized computer used for industrial automation. These controllers can automate a specific process, machine function, or an entire production line.
- **BLE** stands for Bluetooth Low Energy, which is a variation of Bluetooth wireless standard designed for low power consumption.
- EtherNet/IP (IP = Industrial Protocol) uses the Ethernet infrastructure to manage the connection between various automation devices such as robots, PLCs, sensors, CNCs, and other industrial machines. It is managed by the Open DeviceNet Vendors Association (ODVA).
- **OPC-UA** stands for Open Platform Communications Unified Architecture and is a data exchange standard for industrial communication (machine-to-machine or PC-to-machine communication). This open interface standard is independent of the manufacturer or system supplier of the application, of the programming language in which the respective software was programmed, and of the operating system on which the application is running.
- **PLC** stands for Programmable Logic Controller and is a ruggedized computer used for industrial automation. These controllers can automate a specific process, machine function, or an entire production line.
- **BLE** stands for Bluetooth Low Energy, which is a variation of Bluetooth wireless standard designed for low power consumption.

Dodge Industrial, Inc. 1061 Holland Road Simpsonville, SC 29681 +1 864 297 4800

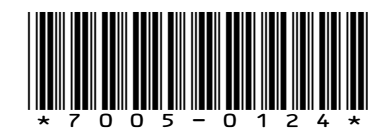